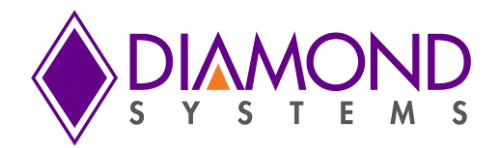

# SabreNet-24000 24-Port Rugged Ethernet Switch User Manual

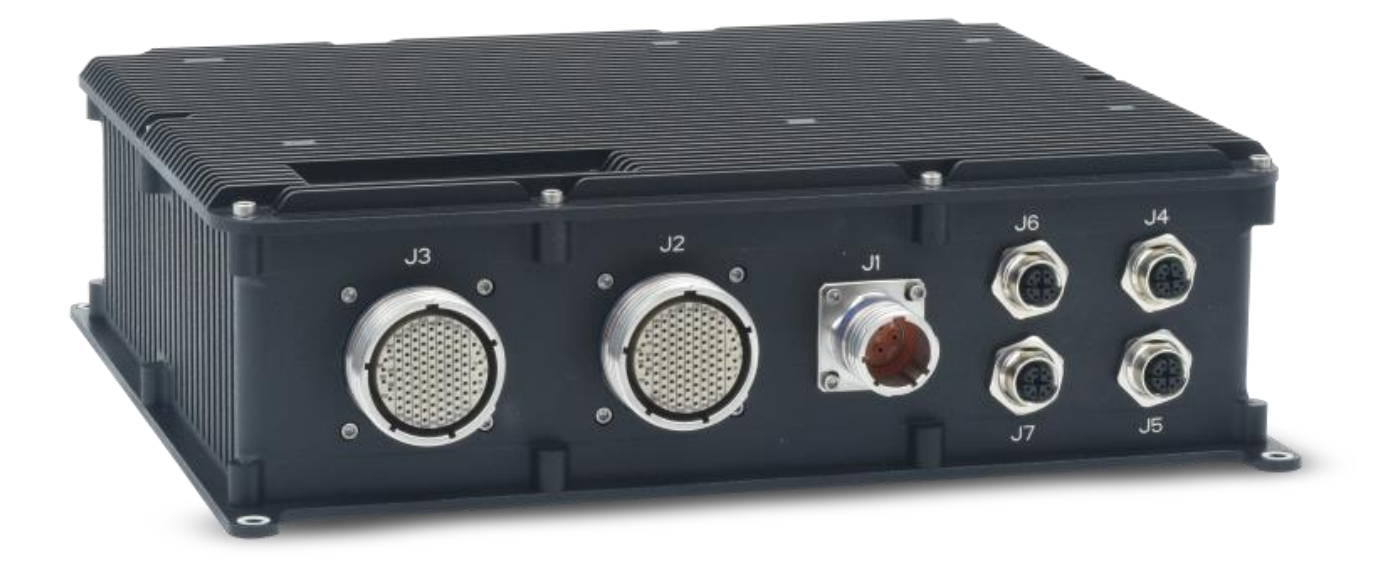

| Revision | Date     | Comments        |
|----------|----------|-----------------|
| A.01     | 08/15/22 | Initial Release |
|          |          |                 |
|          |          |                 |

FOR TECHNICAL SUPPORT PLEASE CONTACT:

support@diamondsystems.com

© Copyright 2022 Diamond Systems Corporation 158 Commercial Street Sunnyvale, CA 94086 USA Tel 1-650-810-2500 Fax 1-650-810-2525 www.diamondsystems.com

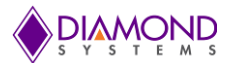

# CONTENTS

| 1.   | . Important Safe Handling Information4 |                                                             |          |
|------|----------------------------------------|-------------------------------------------------------------|----------|
| 2.   | Introdu                                | ction                                                       | 5        |
| 2.   | .1 Desc                                | cription                                                    | 5        |
| 2.   | .2 Feat                                |                                                             | 5        |
|      | 2.2.1                                  | System Features                                             | 5        |
|      | 2.2.2                                  | I/O Features and Connector Types                            | 5        |
| _    | 2.2.3                                  | Mechanical and Environmental                                | 5        |
| 3.   | Block D                                | liagram                                                     | 6        |
| 4.   | Mechan                                 | lical Drawing                                               | 7        |
| 5.   | Feature                                | s on I/O Connectors                                         | 8        |
| 6.   | Connec                                 | tor Pinout and Description                                  | 9        |
| 6.   | .1 Powe                                | er Connector J1                                             | 9        |
| 6.   | .2 1/0 0                               | Connector J2                                                | 10       |
| 6.   | .3 1/00                                | Connector J3                                                | 13       |
| _ 6. | .4 1/0 0                               | Connector J4, J5, J6 & J7                                   | 16       |
| 1.   | Getting                                | Started                                                     | 16       |
| 8.   | Web int                                | erface and CLI overview                                     | 16       |
| 9.   | Using ti                               | ne CLI Interrace                                            | 18       |
| 9.   | .1 Maki                                | ng an Initial Connection                                    | 18       |
| 9.   | .2 Logir                               | n Information                                               | 18       |
| 9.   | .3 Logir                               | n/Logout Procedures                                         | 18       |
| 9.   | .4 ACCE                                | issing Heip                                                 | 19       |
| 9.   | .5 Ente                                | ring Commands                                               | 19       |
| 9.   |                                        | al Commands                                                 | 19       |
|      | 9.6.1                                  | Resetting System to Factory Defaults                        | 21       |
|      | 9.6.2                                  | IP Commands                                                 | 21       |
|      | 9.6.3                                  |                                                             | 22       |
|      | 9.6.4                                  | VLAN/PVLAN Commands                                         | 23       |
|      | 9.0.5                                  | IEEE Standard for Port-Dased Network Access Control. doi 1X | 23       |
|      | 9.0.0                                  | LACP Commanda                                               | 24       |
|      | 9.0.7                                  | LLDP Commanda                                               | 24       |
|      | 9.0.0                                  | Access Management Commanus                                  | 20       |
|      | 9.0.9                                  | Access-List Commands                                        | 20       |
|      | 9.0.10                                 | Logging Commanda                                            | 20       |
|      | 9.0.11                                 | Groop Ethornot Commande                                     | 20       |
|      | 9.0.12                                 | Thermal Protect Commande                                    | 20       |
|      | 9.0.13                                 | Oos Commands                                                | 20       |
|      | 9.0.14                                 | Privilege Commands                                          | 20       |
|      | 9.0.15                                 | SNMP Commands                                               | 20<br>20 |
|      | 9.0.10                                 | SNTP Commande                                               | 23       |
|      | 9.0.17                                 | Radius Sarver Commands                                      | 31       |
|      | 9619                                   | Banner Commands                                             | 33       |
|      | 9620                                   | Terminal Commands                                           | 33       |
|      | 9621                                   | Reload Command                                              | 33       |
|      | 9622                                   | Firmware Commands                                           | 33       |
|      | 9623                                   | Ping Commands                                               | 33       |
|      | 9624                                   | Debug Commands                                              | 33       |
|      | 9.6.25                                 | Security Commands                                           | 35       |
|      | 9.6.26                                 | Monitor Commands                                            | 35       |
|      | 9.6.27                                 | POE Commands                                                | 35       |
| 9    | .7 Com                                 | mand Parameter and Syntax Examples                          | 37       |
| 0.   | 9.7.1                                  | IP Configuration                                            | 37       |
|      | 9.7.2                                  | Port Configuration                                          | 37       |
|      | 9.7.3                                  | Changing the Switch Password                                | 37       |
|      | 9.7.4                                  | Setting Up VLANs                                            | 37       |
|      | 9.7.5                                  | SNMP Configuration                                          | 38       |
|      | 9.7.6                                  | Mirroring Network Traffic                                   | 38       |
|      | 9.7.7                                  | Setting Up QoS                                              | 39       |
|      |                                        | - ·                                                         |          |

# 

|     | 9.7.8    | Upgrading the Firmware                | 39 |
|-----|----------|---------------------------------------|----|
|     | 9.7.9    | Board Detail Commands                 | 39 |
| 10. | Using th | ne Web Interface                      | 40 |
| 1(  | 0.1 Web  | Interface Configuration Examples      | 41 |
|     | 10.1.1   | IP Configuration                      | 41 |
|     | 10.1.2   | Port Configuration                    | 41 |
|     | 10.1.3   | Changing the System Password          | 43 |
|     | 10.1.4   | VLAN Configuration                    | 45 |
|     | 10.1.5   | Mirroring Frames Configuration        | 46 |
|     | 10.1.6   | QoS Classification Configuration      | 48 |
|     | 10.1.7   | Web Interface Activation/Deactivation | 49 |
|     | 10.1.8   | Firmware Upgrade                      | 51 |
|     | 10.1.9   | Saving the Startup Configuration      | 51 |
|     | 10.1.10  | Factory Default Settings.             | 52 |
| 11. | Factory  | defaults                              | 53 |
| 12. | Softwar  | e Feature List                        | 54 |

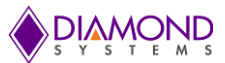

# 1. IMPORTANT SAFE HANDLING INFORMATION

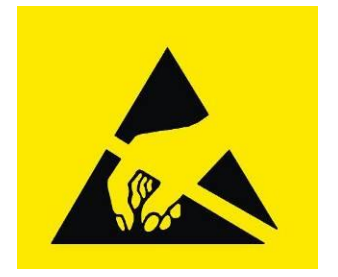

# WARNING!

# **ESD-Sensitive Electronic Equipment**

Observe ESD-safe handling procedures when working with this product.

Always use this product in a properly grounded work area and wear appropriate ESD-preventive clothing and/or accessories.

Always store this product in ESD-protective packaging when not in use.

# Safe Handling Precautions

The SabreNet 24000 contains a high density connector with many connections to sensitive electronic components. This creates many opportunities for accidental damage during handling, installation and connection to other equipment. The list here describes common causes of failure found on boards and systems returned to Diamond Systems for repair. This information is provided as a source of advice to help you prevent damaging your Diamond (or any vendor's) boards.

**ESD damage** – This type of damage is usually almost impossible to detect, because there is no visual sign of failure or damage. The symptom is that the board eventually simply stops working, because some component becomes defective. Usually the failure can be identified and the chip can be replaced. To prevent ESD damage, always follow proper ESD-prevention practices when handling computer boards.

**Power supply wired backwards** – Our power supplies and boards are not designed to withstand a reverse power supply connection. This will destroy each IC that is connected to the power supply (i.e. almost all ICs). In this case the board will most likely will be unrepairable and must be replaced. A chip destroyed by reverse power or by excessive power will often have a visible hole on the top or show some deformation on the top surface due to vaporization inside the package. **Check twice before applying power!** 

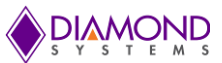

# 2. INTRODUCTION

# 2.1 Description

SABRENET-24000 is a rugged system featuring a 24-port managed Ethernet switch. The system features full IP67 rating and MIL-STD-810G compatibility ideal for vehicle and other harsh environment applications. The system uses the Diamond Systems EPS-24G4X-HSP-1588 switch offering 24 10/100/1000Mbps copper ports +4 10G copper ports.

The embedded IStaX software provides all switching functionality without any software development. Configuration is manageable by either an "in-band" website embedded in the software or an "out of band" serial port running a command line interface (CLI).

## 2.2 Features

### 2.2.1 System Features

| SI No | Component          | Feature                                                         | Qty |
|-------|--------------------|-----------------------------------------------------------------|-----|
| 1     | 1G Ethernet Ports  | 10/100/1000 Mbps Copper Ethernet Ports                          | 24  |
| 2     | 10G Ethernet Ports | 10G Copper Ethernet Ports with SFP+ to RJ45 transceiver modules | 4   |
| 3     | Serial Port        | RS-232 port for host interface, 38400/N/8/1                     | 1   |
| 4     | PPS                | Synchronization Pulse per Second                                | 1   |

# 2.2.2 I/O Features and Connector Types

| Feature  | Description                                            | Connector Type     |
|----------|--------------------------------------------------------|--------------------|
| Power    | +7V to +40V DC input supply with MIL-STD-461 filtering | D38999/20KC4PN     |
|          | 12x 10/100/1000 Mbps Copper Ports                      | D38999/20KH35SN    |
| Ethernet | 12x 10/100/1000 Mbps Copper Ports                      | D38999/20KH35SN    |
|          | 4x 10G Copper Ports                                    | M12 X-Coded Female |
| Serial   | 1x RS-232, 38400/N/8/1                                 | D38999/20KG35SN    |
| PPS      | 1x Synchronization pulse                               | D38999/20KH35SN    |

## 2.2.3 Mechanical and Environmental

- Dimensions: 11.2" W x 10.0" D x 3.24" H
- ◆ 2.921 Kg
- ◆ 7-40VDC power input
- Built-in MIL-STD-461 filter
- -40°C to +85°C ambient operating temperature

Typical power consumption figures are provided below.

| Vin (V) | Configuration                            | Power (W) |
|---------|------------------------------------------|-----------|
|         | No Ports Connected                       | 13W       |
| 24V     | All 24 1G ports active                   | 20W       |
|         | All 24G ports and all 4 10G ports active | 26W       |

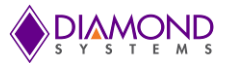

# 3. BLOCK DIAGRAM

SabreNet-24000 utilizes the Diamond Systems EPSM-10GX4 Ethernet switch module which consists of a Layer 3 managed Ethernet switch with built-in microcontroller and memory for configuration and management. The flash memory holds dual application images along with the boot code. The NOR Flash holds the configuration parameters.

An RS-232 interface is provided to enable communication between the on-board management microcontroller and a host processor through a command line interface (CLI). The microcontroller is also accessible through one of the Ethernet ports via a web management interface.

Power is provided through the +7V-+34VDC wide-range DC power supply, enabling use with industrial power sources.

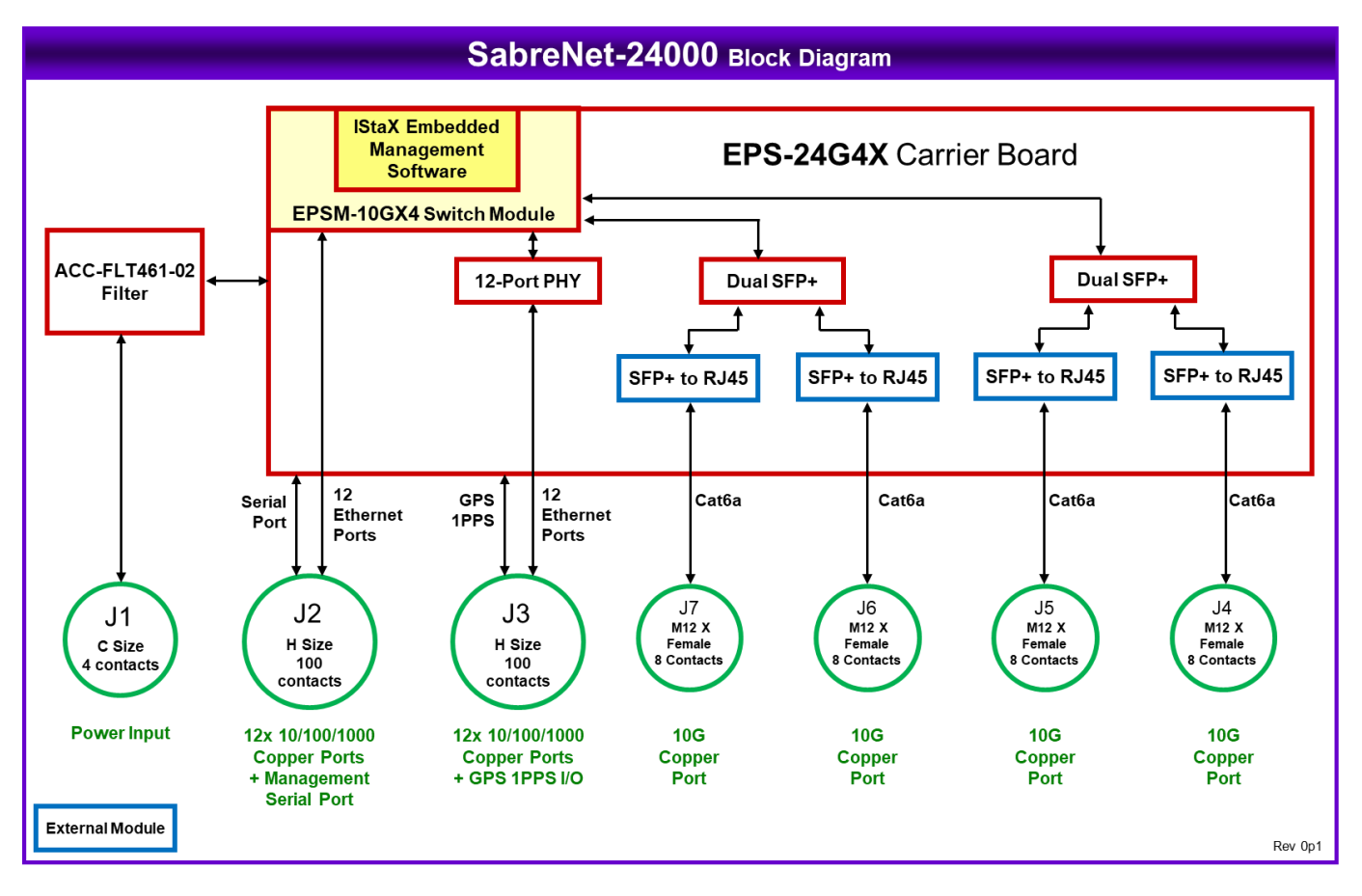

Figure 1: System Architecture of SabreNet-24000

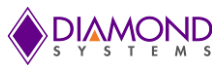

# 4. MECHANICAL DRAWING

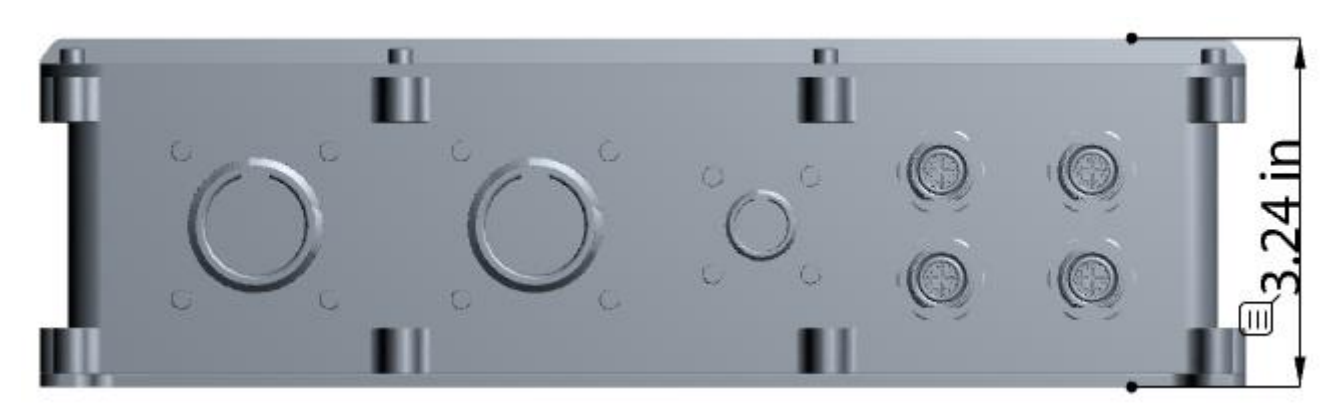

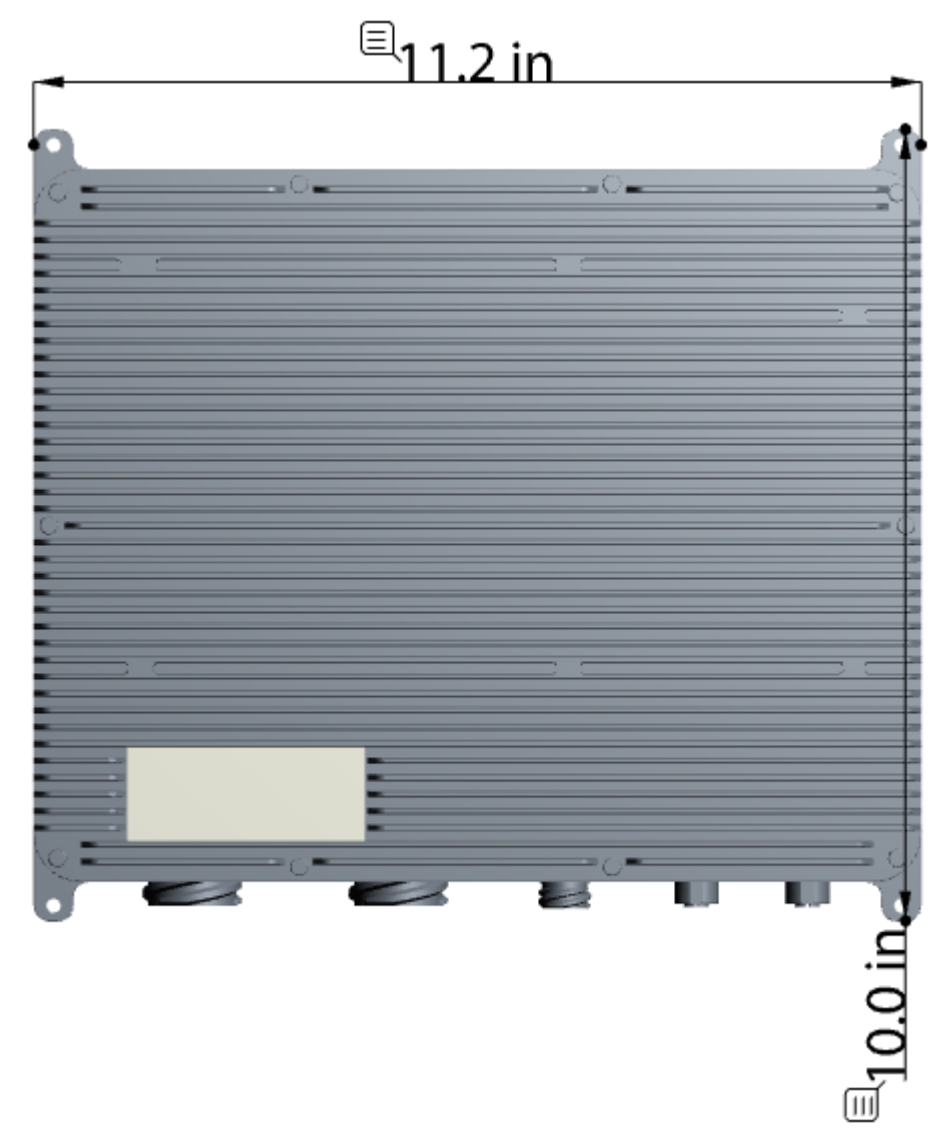

Figure 2: Enclosure Details

All dimensions are in inches.

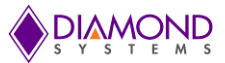

# 5. FEATURES ON I/O CONNECTORS

SabreNet-24000 consists of three MIL D38999 connectors & four M12 X-coded Female connectors on the front panel. Each connector provides access to different interfaces on the system. The seven connectors & the interfaces available on them are tabulated below:

| Silk Screen Marking | Connector Typw                | Available Interfaces    |
|---------------------|-------------------------------|-------------------------|
| J1                  | D38999/20KC4PN                | Power                   |
|                     |                               | 1G Copper Ports 1- 12   |
| J2                  | D38999/20KH35SN               | 1x PPS                  |
| J3                  |                               | 1G Copper Ports 13 - 24 |
|                     | D38999/20KH35SN               | 1x RS-232               |
| J4                  | M12 X-Coded Female 8-Position | 10G Copper port 25      |
| J5                  | M12 X-Coded Female 8-Position | 10G Copper port 26      |
| J6                  | M12 X-Coded Female 8-Position | 10G Copper port 27      |
| J7                  | M12 X-Coded Female 8-Position | 10G Copper port 28      |

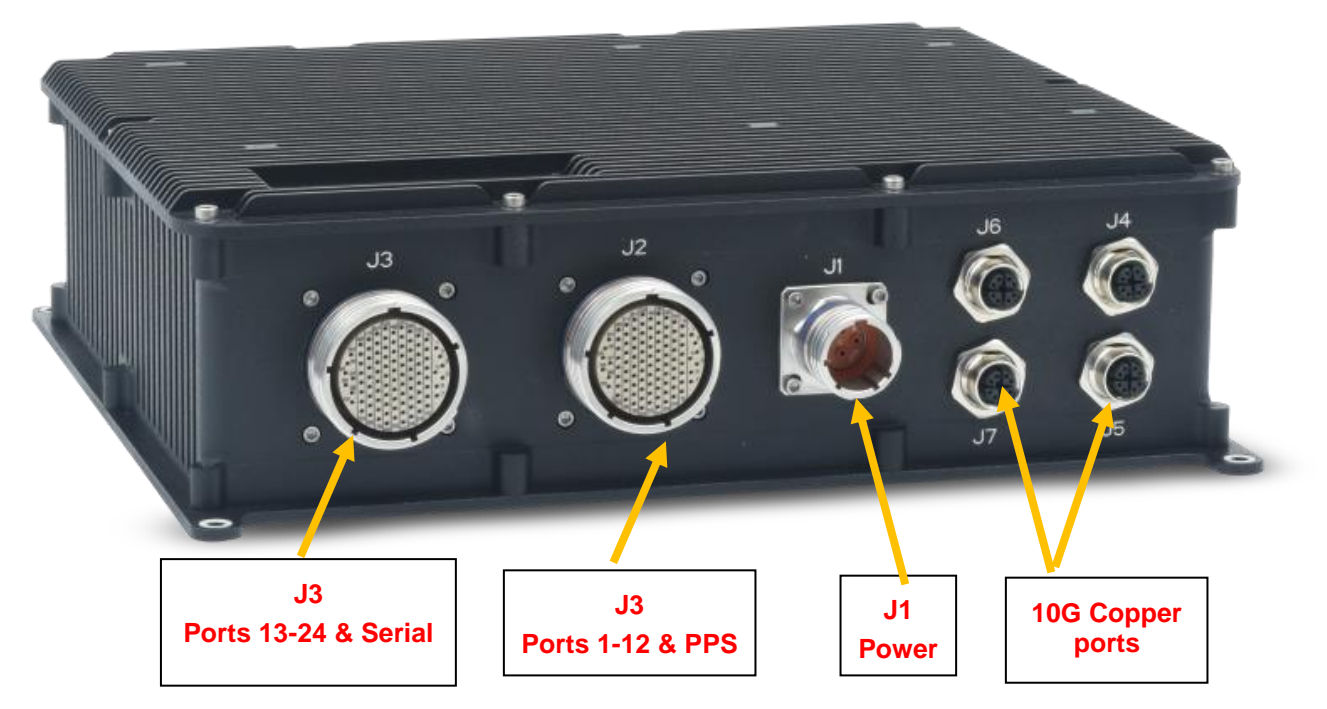

Figure 3 System Layout (front View)

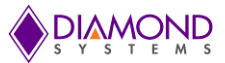

# 6. CONNECTOR PINOUT AND DESCRIPTION

The SabreNet 24000 contains 3 I/O connectors of type MIL-DTL-38999 series III with olive drab cadmium finish. All D38999 connectors are wall mount type and are installed from the inside of the box with sealing gaskets and nut plates.

# 6.1 Power Connector J1

| System connector | Connector type                       | MIL D38999/20KC4PN                                       |
|------------------|--------------------------------------|----------------------------------------------------------|
|                  | Illustration<br>Viewed from exterior | $ \begin{array}{c}                                     $ |
| Mating connector | Connector type                       | MIL 26xC4SN; x = K, F, G or equivalent                   |

Connector pinout

| D38999 Pin no. | Signal       |
|----------------|--------------|
| В              | Vin (+7-40V) |
| С              | GND          |
| А              | Vin (+7-40V) |
| D              | GND          |

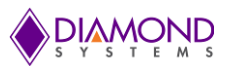

# 6.2 I/O Connector J2

| System connector | Connector type       | MIL D38999/ 20KH35SN                                                               |
|------------------|----------------------|------------------------------------------------------------------------------------|
|                  | Illustration         |                                                                                    |
|                  | Viewed from exterior | $ \begin{array}{c} 16 \\ 0 \\ 16 \\ 0 \\ 0 \\ 0 \\ 0 \\ 0 \\ 0 \\ 0 \\ 0 \\ 0 \\ $ |
| Mating connector | Connector type       | MIL D38999/26KH35PN or equivalent                                                  |

# J2 Connector pinout

| D38999  | Signal  | Description                   |
|---------|---------|-------------------------------|
| Pin no. |         |                               |
| 100     | P01-DD+ | Port 1 Bi-directional pair D+ |
| 99      | P01-DD- | Port 1 Bi-directional pair D- |
| 98      | P01-DC+ | Port 1 Bi-directional pair C+ |
| 97      | P01-DC- | Port 1 Bi-directional pair C- |
| 96      | P01-DB+ | Port 1 Bi-directional pair B+ |
| 95      | P01-DB- | Port 1 Bi-directional pair B- |
| 88      | P01-DA+ | Port 1 Bi-directional pair A+ |
| 89      | P01-DA- | Port 1 Bi-directional pair A- |
| 93      | P02-DD+ | Port 2 Bi-directional pair D+ |
| 92      | P02-DD- | Port 2 Bi-directional pair D- |
| 85      | P02-DC+ | Port 2 Bi-directional pair C+ |
| 84      | P02-DC- | Port 2 Bi-directional pair C- |
| 76      | P02-DB+ | Port 2 Bi-directional pair B+ |
| 75      | P02-DB- | Port 2 Bi-directional pair B- |
| 66      | P02-DA+ | Port 2 Bi-directional pair A+ |
| 65      | P02-DA- | Port 2 Bi-directional pair A- |
| 91      | P03-DD+ | Port 3 Bi-directional pair D+ |
| 90      | P03-DD- | Port 3 Bi-directional pair D- |
| 83      | P03-DC+ | Port 3 Bi-directional pair C+ |
| 82      | P03-DC- | Port 3 Bi-directional pair C- |
| 74      | P03-DB+ | Port 3 Bi-directional pair B+ |
| 73      | P03-DB- | Port 3 Bi-directional pair B- |

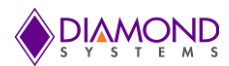

| 64 | P03-DA+ | Port 3 Bi-directional pair A+ |
|----|---------|-------------------------------|
| 63 | P03-DA- | Port 3 Bi-directional pair A- |
| 81 | P04-DD+ | Port 4 Bi-directional pair D+ |
| 80 | P04-DD- | Port 4 Bi-directional pair D- |
| 72 | P04-DC+ | Port 4 Bi-directional pair C+ |
| 71 | P04-DC- | Port 4 Bi-directional pair C- |
| 62 | P04-DB+ | Port 4 Bi-directional pair B+ |
| 61 | P04-DB- | Port 4 Bi-directional pair B- |
| 52 | P04-DA+ | Port 4 Bi-directional pair A+ |
| 51 | P04-DA- | Port 4 Bi-directional pair A- |
| 94 | P05-DD+ | Port 5 Bi-directional pair D+ |
| 87 | P05-DD- | Port 5 Bi-directional pair D- |
| 86 | P05-DC+ | Port 5 Bi-directional pair C+ |
| 77 | P05-DC- | Port 5 Bi-directional pair C- |
| 78 | P05-DB+ | Port 5 Bi-directional pair B+ |
| 79 | P05-DB- | Port 5 Bi-directional pair B- |
| 70 | P05-DA+ | Port 5 Bi-directional pair A+ |
| 69 | P05-DA- | Port 5 Bi-directional pair A- |
| 68 | P06-DD+ | Port 6 Bi-directional pair D+ |
| 67 | P06-DD- | Port 6 Bi-directional pair D- |
| 58 | P06-DC+ | Port 6 Bi-directional pair C+ |
| 57 | P06-DC- | Port 6 Bi-directional pair C- |
| 56 | P06-DB+ | Port 6 Bi-directional pair B+ |
| 46 | P06-DB- | Port 6 Bi-directional pair B- |
| 47 | P06-DA+ | Port 6 Bi-directional pair A+ |
| 48 | P06-DA- | Port 6 Bi-directional pair A- |
| 38 | P07-DD+ | Port 7 Bi-directional pair D+ |
| 37 | P07-DD- | Port 7 Bi-directional pair D- |
| 27 | P07-DC+ | Port 7 Bi-directional pair C+ |
| 26 | P07-DC- | Port 7 Bi-directional pair C- |
| 36 | P07-DB+ | Port 7 Bi-directional pair B+ |
| 35 | P07-DB- | Port 7 Bi-directional pair B- |
| 25 | P07-DA+ | Port 7 Bi-directional pair A+ |
| 16 | P07-DA- | Port 7 Bi-directional pair A- |
| 18 | P08-DD+ | Port 8 Bi-directional pair D+ |
| 17 | P08-DD- | Port 8 Bi-directional pair D- |
| 10 | P08-DC+ | Port 8 Bi-directional pair C+ |
| 9  | P08-DC- | Port 8 Bi-directional pair C- |
| 8  | P08-DB+ | Port 8 Bi-directional pair B+ |

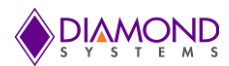

| 1  | P08-DB-  | Port 8 Bi-directional pair B-  |
|----|----------|--------------------------------|
| 2  | P08-DA+  | Port 8 Bi-directional pair A+  |
| 3  | P08-DA-  | Port 8 Bi-directional pair A-  |
| 41 | P09-DD+  | Port 9 Bi-directional pair D+  |
| 40 | P09-DD-  | Port 9 Bi-directional pair D-  |
| 39 | P09-DC+  | Port 9 Bi-directional pair C+  |
| 28 | P09-DC-  | Port 9 Bi-directional pair C-  |
| 30 | P09-DB+  | Port 9 Bi-directional pair B+  |
| 29 | P09-DB-  | Port 9 Bi-directional pair B-  |
| 20 | P09-DA+  | Port 9 Bi-directional pair A+  |
| 19 | P09-DA-  | Port 9 Bi-directional pair A-  |
| 54 | P10-DD+  | Port 10 Bi-directional pair D+ |
| 53 | P10-DD-  | Port 10 Bi-directional pair D- |
| 43 | P10-DC+  | Port 10 Bi-directional pair C+ |
| 42 | P10-DC-  | Port 10 Bi-directional pair C- |
| 32 | P10-DB+  | Port 10 Bi-directional pair B+ |
| 31 | P10-DB-  | Port 10 Bi-directional pair B- |
| 22 | P10-DA+  | Port 10 Bi-directional pair A+ |
| 21 | P10-DA-  | Port 10 Bi-directional pair A- |
| 45 | P11-DD+  | Port 11 Bi-directional pair D+ |
| 55 | P11-DD-  | Port 11 Bi-directional pair D- |
| 34 | P11-DC+  | Port 11 Bi-directional pair C+ |
| 44 | P11-DC-  | Port 11 Bi-directional pair C- |
| 24 | P11-DB+  | Port 11 Bi-directional pair B+ |
| 33 | P11-DB-  | Port 11 Bi-directional pair B- |
| 15 | P11-DA+  | Port 11 Bi-directional pair A+ |
| 23 | P11-DA-  | Port 11 Bi-directional pair A- |
| 14 | P12-DD+  | Port 12 Bi-directional pair D+ |
| 13 | P12-DD-  | Port 12 Bi-directional pair D- |
| 12 | P12-DC+  | Port 12 Bi-directional pair C+ |
| 11 | P12-DC-  | Port 12 Bi-directional pair C- |
| 7  | P12-DB+  | Port 12 Bi-directional pair B+ |
| 6  | P12-DB-  | Port 12 Bi-directional pair B- |
| 5  | P12-DA+  | Port 12 Bi-directional pair A+ |
| 4  | P12-DA-  | Port 12 Bi-directional pair A- |
| 59 | PPS-OUT  | 1 PPS clock Output             |
| 60 | PPS-GND1 | Digital Ground                 |
| 49 | PPS-IN   | PPS clock Input                |
| 50 | PPS-GND2 | Digital Ground                 |

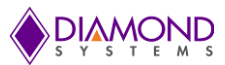

# 6.3 I/O Connector J3

| System connector | Connector type       | MIL D38999/ 20KH35SN                                                               |
|------------------|----------------------|------------------------------------------------------------------------------------|
|                  | Illustration         |                                                                                    |
|                  | Viewed from exterior | $ \begin{array}{c} 16 \\ 0 \\ 16 \\ 0 \\ 0 \\ 0 \\ 0 \\ 0 \\ 0 \\ 0 \\ 0 \\ 0 \\ $ |
| Mating connector | Connector type       | MIL D38999/26KH35PN or equivalent                                                  |

# J3 Connector pinout

| D38999  | Signal  | Description                    |
|---------|---------|--------------------------------|
| Pin no. |         |                                |
| 100     | P13-DD+ | Port 13 Bi-directional pair D+ |
| 99      | P13-DD- | Port 13 Bi-directional pair D- |
| 98      | P13-DC+ | Port 13 Bi-directional pair C+ |
| 97      | P13-DC- | Port 13 Bi-directional pair C- |
| 96      | P13-DB+ | Port 13 Bi-directional pair B+ |
| 95      | P13-DB- | Port 13 Bi-directional pair B- |
| 88      | P13-DA+ | Port 13 Bi-directional pair A+ |
| 89      | P13-DA- | Port 13 Bi-directional pair A- |
| 93      | P14-DD+ | Port 14 Bi-directional pair D+ |
| 92      | P14-DD- | Port 14 Bi-directional pair D- |
| 85      | P14-DC+ | Port 14 Bi-directional pair C+ |
| 84      | P14-DC- | Port 14 Bi-directional pair C- |
| 76      | P14-DB+ | Port 14 Bi-directional pair B+ |
| 75      | P14-DB- | Port 14 Bi-directional pair B- |
| 66      | P14-DA+ | Port 14 Bi-directional pair A+ |
| 65      | P14-DA- | Port 14 Bi-directional pair A- |
| 91      | P15-DD+ | Port 15 Bi-directional pair D+ |
| 90      | P15-DD- | Port 15 Bi-directional pair D- |
| 83      | P15-DC+ | Port 15 Bi-directional pair C+ |
| 82      | P15-DC- | Port 15 Bi-directional pair C- |
| 74      | P15-DB+ | Port 15 Bi-directional pair B+ |
| 73      | P15-DB- | Port 15 Bi-directional pair B- |

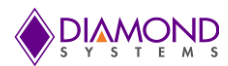

|    |         | -                              |
|----|---------|--------------------------------|
| 64 | P15-DA+ | Port 15 Bi-directional pair A+ |
| 63 | P15-DA- | Port 15 Bi-directional pair A- |
| 81 | P16-DD+ | Port 16 Bi-directional pair D+ |
| 80 | P16-DD- | Port 16 Bi-directional pair D- |
| 72 | P16-DC+ | Port 16 Bi-directional pair C+ |
| 71 | P16-DC- | Port 16 Bi-directional pair C- |
| 62 | P16-DB+ | Port 16 Bi-directional pair B+ |
| 61 | P16-DB- | Port 16 Bi-directional pair B- |
| 52 | P16-DA+ | Port 16 Bi-directional pair A+ |
| 51 | P16-DA- | Port 16 Bi-directional pair A- |
| 94 | P17-DD+ | Port 17 Bi-directional pair D+ |
| 87 | P17-DD- | Port 17 Bi-directional pair D- |
| 86 | P17-DC+ | Port 17 Bi-directional pair C+ |
| 77 | P17-DC- | Port 17 Bi-directional pair C- |
| 78 | P17-DB+ | Port 17 Bi-directional pair B+ |
| 79 | P17-DB- | Port 17 Bi-directional pair B- |
| 70 | P17-DA+ | Port 17 Bi-directional pair A+ |
| 69 | P17-DA- | Port 17 Bi-directional pair A- |
| 68 | P18-DD+ | Port 18 Bi-directional pair D+ |
| 67 | P18-DD- | Port 18 Bi-directional pair D- |
| 58 | P18-DC+ | Port 18 Bi-directional pair C+ |
| 57 | P18-DC- | Port 18 Bi-directional pair C- |
| 56 | P18-DB+ | Port 18 Bi-directional pair B+ |
| 46 | P18-DB- | Port 18 Bi-directional pair B- |
| 47 | P18-DA+ | Port 18 Bi-directional pair A+ |
| 48 | P18-DA- | Port 18 Bi-directional pair A- |
| 38 | P19-DD+ | Port 19 Bi-directional pair D+ |
| 37 | P19-DD- | Port 19 Bi-directional pair D- |
| 27 | P19-DC+ | Port 19 Bi-directional pair C+ |
| 26 | P19-DC- | Port 19 Bi-directional pair C- |
| 36 | P19-DB+ | Port 19 Bi-directional pair B+ |
| 35 | P19-DB- | Port 19 Bi-directional pair B- |
| 25 | P19-DA+ | Port 19 Bi-directional pair A+ |
| 16 | P19-DA- | Port 19 Bi-directional pair A- |
| 18 | P20-DD+ | Port 20 Bi-directional pair D+ |
| 17 | P20-DD- | Port 20 Bi-directional pair D- |
| 10 | P20-DC+ | Port 20 Bi-directional pair C+ |
| 9  | P20-DC- | Port 20 Bi-directional pair C- |
| 8  | P20-DB+ | Port 20 Bi-directional pair B+ |

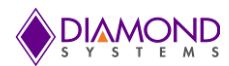

| 1  | P20-DB- | Port 20 Bi-directional pair B- |
|----|---------|--------------------------------|
| 2  | P20-DA+ | Port 20 Bi-directional pair A+ |
| 3  | P20-DA- | Port 20 Bi-directional pair A- |
| 41 | P21-DD+ | Port 21 Bi-directional pair D+ |
| 40 | P21-DD- | Port 21 Bi-directional pair D- |
| 39 | P21-DC+ | Port 21 Bi-directional pair C+ |
| 28 | P21-DC- | Port 21 Bi-directional pair C- |
| 30 | P21-DB+ | Port 21 Bi-directional pair B+ |
| 29 | P21-DB- | Port 21 Bi-directional pair B- |
| 20 | P21-DA+ | Port 21 Bi-directional pair A+ |
| 19 | P21-DA- | Port 21 Bi-directional pair A- |
| 54 | P22-DD+ | Port 22 Bi-directional pair D+ |
| 53 | P22-DD- | Port 22 Bi-directional pair D- |
| 43 | P22-DC+ | Port 22 Bi-directional pair C+ |
| 42 | P22-DC- | Port 22 Bi-directional pair C- |
| 32 | P22-DB+ | Port 22 Bi-directional pair B+ |
| 31 | P22-DB- | Port 22 Bi-directional pair B- |
| 22 | P22-DA+ | Port 22 Bi-directional pair A+ |
| 21 | P22-DA- | Port 22 Bi-directional pair A- |
| 45 | P23-DD+ | Port 23 Bi-directional pair D+ |
| 55 | P23-DD- | Port 23 Bi-directional pair D- |
| 34 | P23-DC+ | Port 23 Bi-directional pair C+ |
| 44 | P23-DC- | Port 23 Bi-directional pair C- |
| 24 | P23-DB+ | Port 23 Bi-directional pair B+ |
| 33 | P23-DB- | Port 23 Bi-directional pair B- |
| 15 | P23-DA+ | Port 23Bi-directional pair A+  |
| 23 | P23-DA- | Port 23 Bi-directional pair A- |
| 14 | P24-DD+ | Port 24 Bi-directional pair D+ |
| 13 | P24-DD- | Port 24 Bi-directional pair D- |
| 12 | P24-DC+ | Port 24 Bi-directional pair C+ |
| 11 | P24-DC- | Port 24 Bi-directional pair C- |
| 7  | P24-DB+ | Port 24 Bi-directional pair B+ |
| 6  | P24-DB- | Port 24 Bi-directional pair B- |
| 5  | P24-DA+ | Port 24 Bi-directional pair A+ |
| 4  | P24-DA- | Port 24 Bi-directional pair A- |
| 49 | SER-GND | Digital Ground                 |
| 59 | SER-TX  | RS232 Transmit output          |
| 60 | SER-RX  | RS232 Receive input            |
| 50 | N/C     |                                |

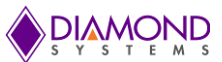

# 6.4 I/O Connector J4, J5, J6 & J7

M12 8 position X-Coded female connector

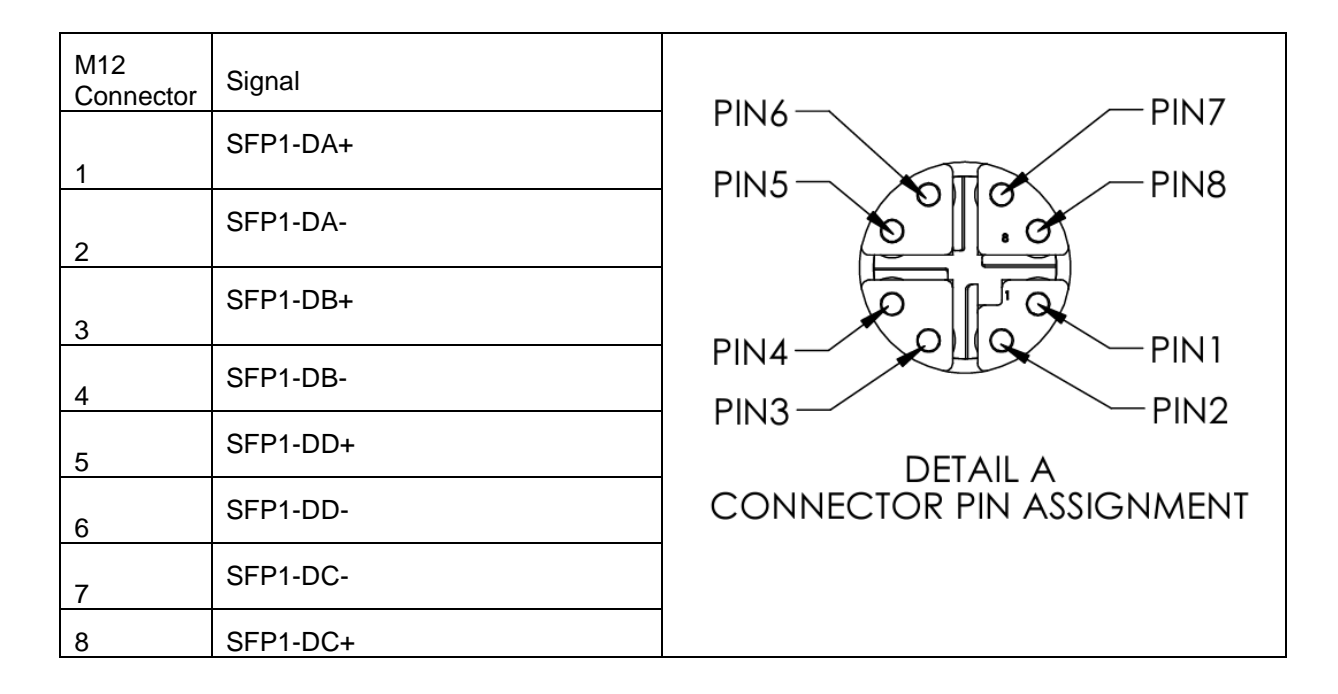

# 7. GETTING STARTED

This section provides the steps necessary to set up the SabreNet-24000.

- 1. Connect the serial cable between the connector **J2** on the carrier board and a PC's serial port. Open the HyperTerminal application with baud rate set to 115200bps.
- 2. Connect the Ethernet cables from PC's Ethernet port/ Ethernet Switch, to any of the connectors **J2 or J3** on the SabreNet 24000 system, depending on the number of active ports used.
- 3. Connect a LAN cable between the PC to any one of the desired ports on the cable(s) connected to the system in step 2.
- 4. The SabreNet 24000 works on a wide range of voltages from +7V to +34V.Connect the power cable between the connector **J1** and a regulated power supply.
- 5. Switch on the power supply and view the messages on the hyper terminal. The default user id is **admin** with no password.
- 6. Set the IP address as 192.168.1.60 to access the Web interface.

# 8. WEB INTERFACE AND CLI OVERVIEW

The Command Line Interface (CLI) is a command Line or Text-Based-User Interface with no screen editing capabilities. In this interface, a User types commands and responds to prompts using Syntax and Parameters which are promptly executed by the system.

The CLI can be accessed directly via the RS-232 serial connection.

An Administrator and a User are assigned different sets of privileges. The User must log in before CLI commands can be executed.

The Web Interface offers an alternate User Interface to CLI.

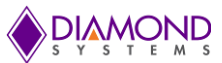

The Web Interface is In-band mode and requires the use of any one Ethernet port which provides simultaneous Web management and normal usage.

Both, the CLI and Web Interface, provide the same functionality.

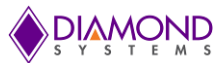

# 9. USING THE CLI INTERFACE

# 9.1 Making an Initial Connection

Serial Line Requirements:

- 115200 baud
- 8-bit data
- No parity
- 1 stop bit

### 9.2 Login Information

Username: admin

Password: {none}

The Board is configured with the default IP address **192.168.1.60** to enable access to the Web Interface. On access, it enables the User to enter the Admin panel and change/modify settings.

The IP address, mask, and gateway must be configured according to the environment.

For example, if the environment includes a DHCP server, to enable both, the IP and DHCP, enter the following code depicted below:

```
# configure terminal
(config)# interface vlan 1
(config-if-vlan)# ip address dhcp
(config-if-vlan)# end
```

The example below depicts the configuration of a static IP address.

```
# configure terminal
(config)# interface vlan 1
(config-if-vlan)# ip address 192.168.1.60
255.255.0.0
(config-if-vlan)# end
```

A confirmation prompt of the IP address is displayed as depicted in the block below.

```
# show ip interface brief
Vlan Address Method Status
1 192.168.1.60 Manual UP
#
```

## 9.3 Login/Logout Procedures

To access CLI, the User must be authenticated. On system prompt:

- Enter a user name and password, which can be configured.
- Enter exit command to Log out at any time and at any context level.

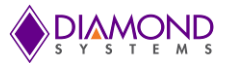

# 9.4 Accessing Help

For assistance press the question mark ? symbol or type **Help** on the keyboard or type the full or partial command followed by a question mark ?.

Selecting the question mark ? symbol will list all the commands on the screen.

The help information displayed depends on the context in which help has been requested. The content is displayed in the following format:

- On the Top-level, a list of Command Groups is displayed.
- At the Group level, a list of the command syntaxes for the current group is displayed.
- If the **Help** command is issued for a specific command, the command syntax and a description of the command is displayed.

# 9.5 Entering Commands

- Commands are not case-sensitive.
- Use the arrow keys: ← and → to navigate the page horizontally, or to move the cursor within the command line parameters being entered.
- Use the arrow keys ↑ and ↓ to navigate the page vertically or to scroll through a command history buffer of the latest twenty commands that were issued.
- Use the **Backspace** key to delete characters from the command being entered.

**NOTE**: Deleting character(s) is possible only when using a Terminal that is BS (8) charactercompatible. The backspace key uses the ASCII set when pressed to complete the **Delete** request.

# 9.6 Global Commands

The following global commands are available in the Command Line Interface (CLI).

# ?

| clear     | Reset functions                                     |
|-----------|-----------------------------------------------------|
| configure | Enter configuration mode                            |
| сору      | Copy from source to destination                     |
| debug     | Debugging functions                                 |
| delete    | Delete one file in flash: file system               |
| dir       | Directory of all files in flash: file system        |
| disable   | Turn off privileged commands                        |
| do        | To run exec commands in config mode                 |
| dot1x     | IEEE Standard for port-based Network Access Control |
| enable    | Turn on privileged commands                         |
| exit      | from EXEC mode                                      |
| firmware  | upgrade/swap                                        |
| help      | Description of the interactive help system          |
| ip        | IPv4 commands                                       |
| logout    | Exit from EXEC mode                                 |
|           |                                                     |

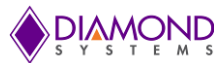

| more     | Display file                         |
|----------|--------------------------------------|
| no       | Negate a command or set its defaults |
| ping     | Send ICMP echo messages              |
| reload   | system                               |
| send     | Send a message to other tty lines    |
| show     | Show running system information      |
| terminal | Set terminal line parameters #       |

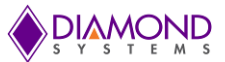

# 9.6.1 Resetting System to Factory Defaults

The default command in association with different parameters, executes specific functions, such as resetting the configuration of the Switch to factory defaults while retaining other configurations, or resetting all configurations to default settings.

The following syntax resets the configuration of the Switch to factory defaults.

# reload defaults #

**NOTE**: On execution, only the IP configuration is retained.

The # reload defaults command is also **issued** to restore the Switch to factory defaults in the following events:

• A blocked Web site or missing IP address, and with an active connection to a serial port.

**NOTE:** On execution, a system Reboot is required. This will erase all configurations and reset the Switch to factory default settings.

• A blocked Web site or missing IP address and with no access to the Web Management page.

To resolve this:

- 1. Connect a LAN cable from Port 1 to Port 2 of the Switch.
- 2. Power-cycle the Switch.

# To load the Factory Default configuration including the IP Address using the Web Interface follow the instructions described in Section: 11 Factory Default Settings

• To retain specific configurations: factory default [keep-basic] [keep-connect] [keep-monitor]

keep-basic Resets system settings to factory defaults and retains basic configurations

keep-connect: Resets settings system to factory defaults and retains connectivity.

keep-monitor: Resets settings system to factory defaults and retains monitoring data.

**NOTE**: On execution, Network settings will be retained.

#### 9.6.2 IP Commands

The following command syntax should be used to enable Secure HTTP Web Redirect and Secure HTTP Web Server.

Secure Web redirection cannot be enabled until the Secure Web Server is enabled. To enable Secure Web Server, enter the syntax as follows:

(config)# ip http secure-server

(config)# ip http secure redirect

The following is a list of commonly used syntax for reference purposes.

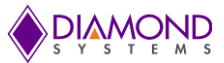

1. To view the status of both HTTP Web Server and Web Redirection:

# show ip http server secure status

2. To disable Secure HTTP Web Redirect and Secure HTTP Web Server:

```
(config)# no ip http secure redirect
(config)# no ip http secure server
```

3. To enable Global IGMP snooping and unregistered IPMCv4 traffic flooding:

```
(config)# ip igmp snooping
(config)# ip igmp snooping vlan
<v_vlan_list>
(config)# ip igmp unknown-flooding
```

4. To view IGMP snooping and the IGMP router port status:

```
# show ip igmp snooping [ vlan <v_vlan_list> ] [ group-database [
interface ( <port_type> [ <v_port_type_list> ] ) ] [ sfm-information ] ] [
detail ]
# show ip igmp snooping mrouter [ detail ]
```

5. To disable IGMP snooping and flooding:

```
(config)# no ip igmp snooping
(config)# no ip igmp snooping vlan [ <v_vlan_list> ]
(config)# no ip igmp unknown-flooding
```

6. To configure the IP route, view IP interface, route and statistics, clear the IP route, and IGMP snooping and IP statistics:

```
(config)# ip route <v_ipv4_addr> <v_ipv4_netmask> <v_ipv4_gw>
(config)# no ip route <v_ipv4_addr> <v_ipv4_netmask> <v_ipv4_gw>
# show ip arp
# show ip interface brief
# show ip route
# show ip statistics [ system ] [ interface vlan <v_vlan_list> ] [ icmp ]
[ icmp-msg <type> ]
# clear ip arp
# clear ip igmp snooping [ vlan <v_vlan_list> ] statistics
# clear ip statistics [ system ] [ interface vlan <v_vlan_list> ] [ icmp ]
[ icmp-msg <type> ]
```

#### 9.6.3 MAC Commands

The MAC Address Table can be configured using the following command syntax and parameters.

By default, Dynamic entries are removed from the MAC Table after 300 seconds. However, the Aging Time of the Dynamic MAC Table can be configured using the following syntax as well.

(config)# mac address-table aging-time <v\_0\_10\_to\_1000000> (config)# no mac address-table aging-time (config)# no mac address-table aging-time <v\_0\_10\_to\_1000000>

The Static MAC Address-Table can be configured, viewed, and cleared using the following syntax:

(config)# mac address-table static <v\_mac\_addr> vlan <v\_vlan\_id> interface
( <port\_type> [

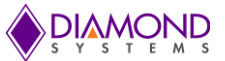

### 9.6.4 VLAN/PVLAN Commands

The following syntax can be used to configure the VLAN of Access Ports or Access VLANs. Ports in other modes are members of all VLANs specified in the Allowed VLANs field.

Private VLANs can be added or deleted. Port members of each Private VLAN can be added or removed.

Private VLANs are based on the source port mask, and there are no connections to VLANs. This means that VLAN IDs and Private VLAN IDs can be identical.

A port must be a member of both a VLAN and a Private VLAN to be able to forward packets. By default, all ports are VLAN unaware and members of VLAN 1 and Private VLAN. A VLAN unaware port can only be a member of one VLAN, but it can be a member of multiple Private VLANs.

(config)# interface vlan <vlist> (config)# vlan <vlist> (config)# vlan ethertype s-custom-port <etype> (config)# no interface vlan <vlist> (config)# no vlan { { ethertype s-custom-port } | <vlan\_list> } # show interface vlan [ <vlist> ] # show pvlan [ <pvlan\_list> ] # show pvlan isolation [ interface ( <port\_type> [ <plist> ] ) ] # show vlan isolation [ interface ( <port\_type> [ <plist> ] ) ] # show vlan [ id <vlan\_list> | name <name> | brief ] # show vlan status [ interface ( <port\_type> [ <plist> ] ) ] [ combined | admin | nas | mvr | voice-vlan | mstp | erps | vcl | evc | gvrp | all | conflicts ]

#### 9.6.5 IEEE Standard for Port-Based Network Access Control: dot1x

The IEEE 802.1X standard defines a port-based Access Control Procedure which prevents unauthorized access to a network by requiring Users to first submit credentials for authentication. One or more central servers and back-end servers determine whether the user is allowed to access the network.

The Network Access Control commands allow the User to enable or disable the NAS on the switch. If it is disabled, all ports are allowed frame forwarding.

The following command syntaxes can also be used to configure:

- 1. Time interval or/and check activity on successfully authenticated MAC addresses.
- 2. Re-authenticate interval for 802.1X-enabled ports to detect if a new device is plugged into a switch port or if a supplicant is no longer attached.

The re-authentication period will determine a time interval after which a connected client must be reauthenticated.

(config)# dot1x system-auth-control

```
(config)# dot1x re-authentication
(config)# dot1x authentication timer inactivity <v_10_to_100000>
(config)# dot1x authentication timer re-authenticate <v_1_to_3600>
(config)# dot1x timeout quiet-period <v_10_to_1000000>
(config)# dot1x timeout tx-period <v 1 to 65535>
(config)# no dot1x authentication timer inactivity
(config)# no dot1x authentication timer re-authenticate
(config)# no dot1x re-authentication
(config)# no dot1x system-auth-control
(config)# no dot1x timeout quiet-period
(config)# no dot1x timeout tx-period
# clear dot1x statistics [ interface ( <port_type> [ <v_port_type_list> ]
) 1
# dot1x initialize [ interface ( <port_type> [ <plist> ] ) ]
# show dot1x statistics { eapol | radius | all } [ interface (
<port_type> [ <v_port_type_list> ] ) ]
# show dot1x status [ interface ( <port type> [ <v port type list> ] ) ]
[ brief ]
```

### 9.6.6 LACP Commands

LACP commands can be used to configure the aggregation ID, Partner ID, Partner Key and Priority of the Partner's Port. The status of the ID and the connectivity to the Partner Port can be viewed and cleared.

```
(config)# lacp system-priority <v_1_to_65535>
(config)# no lacp system-priority <v_1_to_65535>
# clear lacp statistics
# show lacp { internal | statistics | system-id | neighbour }
```

#### 9.6.7 LLDP Commands

The following command syntaxes are used to configure the LLDP hold-time, the time taken to reinitialize LLDP after a shutdown, the time interval between each LLDP frame and the transmission delay to transmit the new LLDP frame due to some configuration changes.

```
(config)# lldp holdtime <val>
(config)# lldp reinit <val>
(config)# lldp timer <val>
(config)# lldp transmission-delay <val>
```

The hold-time, reinit time, timer and transmission-delay can be disabled using the following syntaxes:

```
(config)# no lldp holdtime
(config)# no lldp reinit
(config)# no lldp timer
(config)# no lldp transmission-delay
```

The following syntaxes can be used to view LLDP neighbors and view or clear the LLDP statistics.

```
# clear lldp statistics
# show lldp eee [ interface ( <port_type> [ <v_port_type_list> ] ) ]
```

```
# show lldp neighbors [ interface ( <port_type> [ <v_port_type_list> ] ) ]
# show lldp statistics [ interface ( <port_type> [ <v_port_type_list> ] )
]
```

#### 9.6.8 Access Management Commands

The Switch will be allowed access only if the Application Type matches any one of the Access Management types.

The syntaxes below enable a User to configure the Access Management Table, where Access ID, Access VLAN ID, Start IP Address, End IP Address can be set. The commands can also be issued to define the WEB, SNMP or TELNET Interface from which the Host can access the Switch.

To accomplish this, the Host IP address must match the IP address entered in the syntax.

```
(config)# access management <access_id> <access_vid> <start_addr> [ to
<end_addr> ] { [ web ] [ snmp] [ telnet ] | all }
(config)# no access management
(config)# no access management <access_id_list>
# clear access management statistics
# show access management [ statistics | <access_id_list> ]
```

#### 9.6.9 Access-List Commands

The following command syntaxes can be used to set the Access List Ace ID, Rate Limiter in pps or kbps, disable or clear Access List statistics, and view Access List Ace status and statistics.

#### 9.6.10 Logging Commands

The following command syntaxes can be used to enable or disable server mode operations and to determine the kind of messages which can be sent to the Syslog Server.

The logging level must be set to privileges such as an Administrator to execute the command.

```
(config)# logging host <v_word45>
(config)# logging level { info | warning | error }
(config)# logging on
(config)# no logging host
(config)# no logging on
# clear logging [ info ] [ warning ] [ error ] [ switch <switch_list>
]
# show logging <log_id> [ switch <switch_list> ]
```

#### 9.6.11 Spanning Tree Commands

The User can enable or disable Spanning-Tree protocol mode to select:

- STP: Spanning Tree Protocol
- RSTP: Rapid Spanning Tree Protocol
- MSTP: Multiple Spanning Tree Protocol

The Spanning-Tree mode verifies whether a port explicitly configured as EDGE, will transmit and receive Bridge Protocol Data Unit (BPDUs) or disable itself upon reception of BPDUs.

In BPDU state a port enters the error-disabled state and is removed from the active topology. There is a time interval before the port can be enabled. To enable the port, a number of BPDU's a bridge port can send per second, must be set. If the number is exceeded, the transmission of the next BPDU will be delayed.

The following command syntaxes can be used to enable or disable Spanning Tree mode.

To set an interval time before a port in the error-disabled state can be enabled:

(config)# spanning-tree aggregation (config)# spanning-tree mode { stp | rstp | mstp } (config)# spanning-tree edge bpdu-filter (config)# spanning-tree edge bpdu-guard (config)# spanning-tree recovery interval <interval> (config)# spanning-tree transmit hold-count <holdcount>

To disable the Spanning-Tree configurations, clear its statistics, and view the spanning-tree summary:

```
(config)# no spanning-tree edge bpdu-filter
(config)# no spanning-tree edge bpdu-guard
(config)# no spanning-tree mode
(config)# no spanning-tree recovery interval
(config)# no spanning-tree transmit hold-count
# clear spanning-tree { { statistics [ interface ( <port_type> [
<v_port_type_list> ] ) ] } | { detected-protocols [ interface (
<port_type> [ <v_port_type_list_1> ] ) ] } ]
# show spanning-tree [ summary | active | { interface ( <port_type> [
<v_port_type_list> ] ) } | { detailed [ interface ( <port_type> [
<v_port_type_list_1> ] ) ] } | { mst [ configuration | { <instance> [
interface ( <port_type_list_2> ] ) ] } ] } ]
```

#### 9.6.12 Green-Ethernet Commands

Green Ethernet command syntaxes are used to configure and optimize LED power consumption. EEE is a power-saving option that reduces power usage when there is low or no traffic utilization. EEE works by powering down circuits when there is no traffic.

When a port receives data to be transmitted, all circuits are powered up. The time taken to power up the circuits is termed **wake-up time**.

The default **wake-up time** is 17us for 1 Gbit links and 30us for other link speeds.

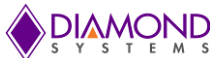

EEE devices must agree upon the value of the **wake-up time** in order to ensure that both, the receiving and transmitting devices, have all circuits powered up when traffic is transmitted. When a port is powered down in **power-save** mode, outgoing traffic is stored in a buffer until the port is powered up again.

The following commands enable the Switch to optimize EEE devices for optimum power-saving mode and least traffic latency. They can be issued to set the interval at which the LED's intensity will reflect the corresponding intensity when the LED is **ON** or to set the interval to correspond to a specified intensity. If no intensity level is specified for the next hour, the intensity is set to the default level.

To set the interval at which the LED's intensity will correspond to a specified intensity:

```
(config)# green-ethernet eee optimize-for-power
(config)# green-ethernet led interval <v_0_to_24> intensity <v_0_to_100>
(config)# green-ethernet led on-event { [ link-change <v_0_to_65535> ] [
error ] }*1
```

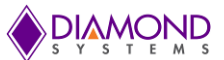

The following commands can be issued to disable EEE optimizations for the LEDs and view the status of the Green-Ethernet LEDs.

```
(config)# no green-ethernet eee optimize-for-power
(config)# no green-ethernet led interval <0~24>
(config)# no green-ethernet led on-event [ link-change ] [ error ]
# show green-ethernet [ interface ( <port_type> [ <port_list> ] ) ]
# show green-ethernet eee [ interface ( <port_type> [ <port_list> ] ) ]
# show green-ethernet energy-detect [ interface ( <port_type> [ <port_type> [ <port_type> [ <port_list> ] ) ]
# show green-ethernet short-reach [ interface ( <port_type> [ <port_list> ] ) ]
```

#### 9.6.13 Thermal-Protect Commands

The following command syntaxes are used to configure the current settings for controlling thermal protection.

When the temperature exceeds the configured thermal protection temperature, ports will be turned off in order to reduce power consumption. It is possible to configure the ports with different priorities. Each priority can be specified at a temperature when the corresponding ports will be turned off.

(config)# no thermal-protect prio <prio\_list>
(config)# thermal-protect prio <prio\_list> temperature <new\_temp>
# show thermal-protect [ interface ( <port\_type> [ <port\_list> ] ) ]

#### **Loop-Protect Commands**

The following command syntaxes are issued to inspect the current Loop Protection configurations, change, or set the interval between individual loop protection PDU sent on each port, set the period to disable a port in the event a loop is detected and shuts down the port.

(config)# loop-protect
(config)# loop-protect shutdown-time <t>
(config)# loop-protect transmit-time <t>

To disable loop protection for the ports and to view the loop-protect interface and its status:

(config)# no loop-protect (config)# no loop-protect shutdown-time (config)# no loop-protect transmit-time # show loop-protect [ interface ( <port\_type> [ <plist> ] ) ]

#### 9.6.14 QoS Commands

To limit the QoS bandwidth for Unicast, Multicast or Broadcast messages, the receiving frame rate must be set.

To set the QCE ID which determines the QoS class, the following commands are used.

```
(config)# qos storm { unicast | multicast | broadcast } { { <rate> [ kfps
] } | { 1024 kfps } }
(config)# no qos qce <qce_id_range>
(config)# no qos storm { unicast | multicast | broadcast }
# show qos [ { interface [ ( <port_type> [ <port> ] ) ] } | wred | { maps
```

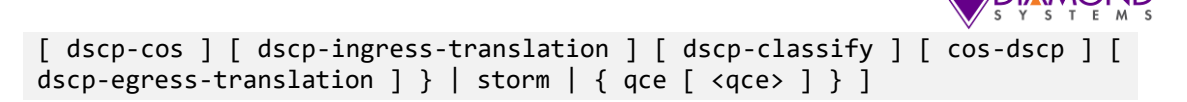

#### 9.6.15 Privilege Commands

The following Privilege commands are limited to the O/S implemented on the board.

Both, Linux and Windows CLI are Text-Based-User Interfaces and execute tasks based on similar CLI principles. However, though the command parameters and syntaxes are similar and perform the same functions on some levels, they differ in many ways.

Windows O/S emulates command line abilities through the Command Prompt or DOS Prompt to execute tasks. Linux CLI is Unix-based and consists of a more extensive range of commands than Windows because the shell is the primary interface.

(config)# privilege { exec | configure | config-vlan | line | interface | if-vlan | ipmc-profile | snmps-host | stp-aggr | dhcp-pool | rfc2544profile } level <privilege> <cmd> (config)# no privilege { exec | configure | config-vlan | line | interface | if-vlan | ipmc-profile | snmps-host | stp-aggr | dhcp-pool | rfc2544-profile } level <0-15> <cmd> # show privilege

#### 9.6.16 SNMP Commands

The following command syntaxes are used to enable SNMP or to enable or disable the Trap mode, set the Version, Group Name and the Security modes.

The Read and Write access strings to permit access to the SNMP Agent can be set for SNMPv1 or SNMPv2c versions.

For SNMPv3 the community string will be associated with the SNMPv3 Communities Table.

For SNMPv3 User configuration, the commands will include the User-Name, Engine ID, Authentication Protocol: privacy protocol and password.

**NOTE**: Changing the Engine ID will clear all original Local Users from the system.

```
(config)# snmp-server
(config)# snmp-server version { v1 | v2c | v3 }
(config)# snmp-server security-to-group model { v1 | v2c | v3 } name
<security_name> group <group_name>
(config)# snmp-server access <group_name> model { v1 | v2c | v3 | any }
level { auth | noauth | priv } [ read <view name> ] [ write <write name>
]
(config)# snmp-server community v2c <comm> [ ro | rw ]
(config)#
           snmp-server
                          community
                                      v3
                                           <v3 comm>
                                                       Γ
                                                           <v_ipv4_addr>
<v_ipv4_netmask> ]
(config)# snmp-server contact <v line255>
(config)# snmp-server engine-id local <engineID>
(config)# snmp-server host <conf name>
(config)# snmp-server location <v line255>
(config)# snmp-server trap
(config)# snmp-server user <username> engine-id <engineID> [ { md5
```

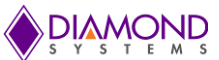

<md5\_passwd> | sha <sha\_passwd> } [ priv { des | aes } <priv\_passwd> ] ]
(config)# snmp-server view <view\_name> <oid\_subtree> { include | exclude
}

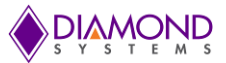

To view or disable the set SNMP server settings:

```
(config)# no snmp-server
(config)# no snmp-server version
(config)# no snmp-server security-to-group model { v1 | v2c | v3 } name
<security name>
(config)# no snmp-server access <group_name> model { v1 | v2c | v3 | any
} level { auth | noauth | priv }
(config)# no snmp-server community v2c
(config)# no snmp-server community v3 <community>
(config)# no snmp-server contact
(config)# no snmp-server engined-id local
(config)# no snmp-server host <conf_name>
(config)# no snmp-server location
(config)# no snmp-server trap
(config)# no snmp-server user <username> engine-id <engineID>
(config)# no snmp-server view <view_name> <oid_subtree>
# show snmp
# show snmp access [ <group_name> { v1 | v2c | v3 | any } { auth | noauth
| priv } ]
# show snmp community v3 [ <community> ]
# show snmp host [ <conf_name> ] [ system ] [ switch ] [ interface ] [
aaa ]
# show snmp mib context
# show snmp mib ifmib ifIndex
# show snmp security-to-group [ { v1 | v2c | v3 } <security name> ]
# show snmp user [ <username> <engineID> ]
# show snmp view [ <view_name> <oid_subtree> ]
```

#### 9.6.17 SNTP Commands

The following command syntaxes are used to enable or disable the SNTP Client mode operation and set the IPv4 or IPv6 address of a SNTP server.

```
(config)# sntp
(config)# sntp server ip-address { <ipv4_var> }
(config)# no sntp
(config)# no sntp server
# show sntp status
```

### 9.6.18 Radius Server Commands

The following command syntaxes are used to configure the NAS-IP-Address: Attribute 4 and NAS-Identifier: Attribute 32 Configurability features.

The IPv4 address is used as Attribute 4 in RADIUS Access-Request packets. The Identifier-up to 253character long is used as an Attribute 32 in RADIUS Access-Request packets.

A Global Secret Key, which is shared between the RADIUS server and the Switch, can be set.

Other options that can be configured are:

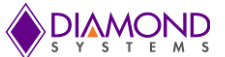

- Global Timeout to wait for a reply from the RADIUS server before re-transmitting the request.
- Global Retransmit number for which RADIUS request is sent to a server that has stopped responding.
- Dead Time Interval for which no new RADIUS requests are sent to a server that has failed to respond to previous requests.
- **NOTE**: Setting the **deadtime** will stop the Switch from continually trying to contact a server that has been determined to be dead.

(config)# radius-server attribute 32 <id>
(config)# radius-server attribute 4 <ipv4>
(config)# radius-server key <key>
(config)# radius-server retransmit <retries>
(config)# radius-server timeout <seconds>
(config)# radius-server deadtime <minutes>

The following syntaxes are used to set the IP address of the RADIUS server and instruct the UDP port to authenticate the RADIUS server. The commands execute the following functions:

- Authentication and accounting
- Setting optional timeout
- Setting optional retransmit
- Setting the Global Key

**NOTE**: Setting **retransmit** and optional key overrides the global time out, global retransmit number and global key.

```
(config)# radius-server host <host_name> [ auth-port <auth_port> ] [ acct-
port <acct_port>] [ timeout <seconds> ] [ retransmit <retries> ] [ key
<key> ]
```

The following command syntaxes can be used to view the RADIUS server running status and statistics, and disable all RADIUS server settings.

```
(config)# no radius-server attribute 32
(config)# no radius-server attribute 4
(config)# no radius-server deadtime
(config)# no radius-server host <host_name> [ auth-port <auth_port> ] [
acct-port <acct_port> ]
(config)# no radius-server key
(config)# no radius-server retransmit
(config)# no radius-server timeout
# show radius-server [ statistics ]
# show running-config [ all-defaults ]
# show running-config feature <feature_name> [ all-defaults ]
# show running-config interface ( <port_type> [ <list> ] ) [ all-defaults ]
# show running-config interface vlan <list> [ all-defaults ]
# show running-config line { console | vty } <list> [ all-defaults ]
# show running-config vlan <list> [ all-defaults ]
```

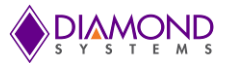

## 9.6.19 Banner Commands

A Banner is a message presented to a User and can be configured when the message is displayed.

It can be defined before and after Login using the following commands:

```
(config)# banner [ motd ] <banner>
(config)# banner exec <banner>
(config)# banner login <banner>
(config)# no banner [ motd ]
(config)# no banner exec
(config)# no banner login
```

### 9.6.20 Terminal Commands

The following commands are generic Terminal syntaxes that are issued to set or modify Terminal settings.

```
(config)# no terminal editing
(config)# no terminal exec-timeout
(config)# no terminal history size
(config)# no terminal length
(config)# no terminal width
# terminal editing
# terminal exec-timeout <min> [ <sec> ]
# terminal help
# terminal history size <history_size>
# terminal length <lines>
# terminal width <width>
```

## 9.6.21 Reload Command

Use the following syntax to Restore defaults or Reset system settings:

```
reload { { { cold | warm } [ sid <usid> ] } | { defaults [ keep-ip ] } }
```

## 9.6.22 Firmware Commands

The following command syntaxes can be used to upgrade the firmware from a given FTP server path and to swap the actual and backup firmware images.

```
# firmware swap
```

# firmware upgrade <tftpserver\_path\_file>

#### 9.6.23 Ping Commands

The following syntax is used to ping the device.

```
# ping ip <v_ip_addr> [ repeat <count> ] [ size <size> ] [ interval
<seconds> ]
```

#### 9.6.24 Debug Commands

The following syntaxes are used to debug the board.

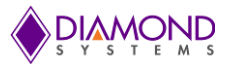

(config)# no debug prompt (config)# line { <0~16> | console 0 | vty <0~15> } # no debug prompt # debug prompt <debug\_prompt>

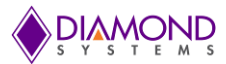

# 9.6.25 Security Commands

The following command syntaxes are used to:

- Encrypt or decrypt the password. Set the password to NONE.
- Enable or disable AAA authentication on Console, Telnet, SSH or HTTP Logins.
- Enable or disable the execution level of the password.

```
(config)# password encrypted <encry_password>
(config)# password none
(config)# password unencrypted <password>
(config)# aaa authentication login {    console | telnet | ssh | http } { {
local | radius | tacacs } [ { local | radius | tacacs } [ { local | radius
tacacs } ] ] }
(config)# enable password [ level <priv> ] <password>
(config)# enable secret { 0 | 5 } [ level <priv> ] <password>
(config)# no aaa authentication login { console | telnet | ssh | http }
(config)# no enable password [ level <priv> ]
(config)# no enable secret { [ 0 | 5 ] } [ level <priv> ]
# show aaa
# show port-security port [ interface ( <port_type> [ <v_port_type_list> ]
) ]
# show port-security switch [ interface ( <port_type> [ <v_port_type_list>
1)1
```

## 9.6.26 Monitor Commands

The following command syntaxes are used to configure the monitor destination interface and the source ports.

```
(config)# monitor destination interface <port_type> <in_port_type>
(config)# monitor source { { interface ( <port_type> [ <v_port_type_list>
] ) } | { cpu [<cpu_switch_range> ] } } { both | rx | tx }
(config)# no monitor destination
(config)# no monitor source { { interface ( <port_type> [
<v_port_type_list> ] ) } | { cpu [ <cpu_switch_range> ] } }
```

## 9.6.27 POE Commands

By default, the EPS-24G4X Carrier Board in SabreNet 2400 does not support Power over Ethernet (POE) networking features. However, the Board is POE-enabled which can be implemented via a POE Switch.

The Power Management mode and the Reserved Power for Power over Ethernet (POE) can be set using the following command syntaxes.

To determine the range of power a port may use, the User must define the amount of power a power source can deliver. The values range from 0 to 2000 watts.

```
(config)# poe management mode { class-consumption | class-reserved-power
| allocation-consumption | allocation-reserved-power | lldp-consumption |
lldp-reserved-power }
(config)# poe supply sid <v_1_to_24> <v_1_to_2000>
(config)# no poe management mode
```

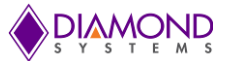

(config)# no poe supply [ sid <v\_1\_to\_24> ]
# show poe [ interface ( <port\_type> [ <v\_port\_type\_list> ] ) ]

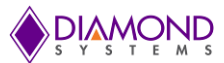

# 9.7 Command Parameter and Syntax Examples

# 9.7.1 IP Configuration

The following block depicts the configuration of a static IP address.

```
# configure terminal
(config)# interface vlan 1
(config-if-vlan)# ip address 192.168.1.60 255.255.0.0
(config-if-vlan)# end
```

The following block confirms the IP address that has been entered.

# show ip interface brief
Vlan Address Method Status
\_\_\_\_\_ 1 192.168.1.60 Manual UP
#

## 9.7.2 Port Configuration

Individual ports can be configured at different speeds. The following example depicts the speed configured at 100 Mbps for port 1.

```
# configure terminal
(config)# interface GigabitEthernet 1/1
(config-if)# speed ?
    10     10Mbps
    100     100Mbps
    1000     1Gbps
    auto Auto negotiation
(config-if)# speed 100
(config-if)# end #
```

## 9.7.3 Changing the Switch Password

The following block depicts the syntax to create a new password.

# configure terminal
(config)# password unencrypted <password>
(config)# exit #

# 9.7.4 Setting Up VLANs

Virtual LANs (VLANs) are used to divide the network into separate logical areas. VLANs can also be considered as broadcast domains.

The following example depicts VLAN2 and VLAN3 set up with switch port mode set to Access.

#configure terminal
(config)# vlan 2
(config)# vlan 3

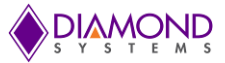

#### Setting the Access Port

In the following example, it is assumed that Ports 1~3 are connected to the PC and the PVID of each port is different.

```
#configure terminal
(config)# interface GigabitEthernet 1/2
(Config-if)# switchport mode access
(Config-if)# switchport access vlan 2
(config)# exit
(config)# interface GigabitEthernet 1/3
(Config-if)# switchport mode access
(Config-if)# switchport access vlan 3
(config)# exit #
```

#### Verifying VLAN Settings

The following example depicts the verification of a created VLAN:

| # sho | w vlan   |            |
|-------|----------|------------|
| VLAN  | Name     | Interfaces |
|       |          |            |
| 1     | default  | Gi 1/1,4-8 |
| 2     | VLAN0002 | Gi 1/2     |
| 3     | VLAN0003 | Gi 1/3     |

In the above example, VLAN 2 is created with the ID VLAN0002 and Port 2 is assigned to VLAN 2.

Similarly, Port **3** is assigned to **VLAN0003**. The remaining Ports **1** and **4** to **8** are assigned to **VLAN 1** by default.

#### 9.7.5 SNMP Configuration

The following block depicts the SNMP configuration.

To enable the SNMP mode operation:

# configure terminal
(config)# snmp-server
(config)# exit #

To configure the SNMP Trap:

# configure terminal
(config)# snmp-server host Example
(config-snmp-host)# host 192.168.1.20
(config-snmp-host)# exit
(config)# exit #

## 9.7.6 Mirroring Network Traffic

For debugging network problems or monitoring network traffic, the switch system can be configured to mirror frames from multiple ports to a mirror port.

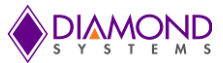

The following block depicts mirroring of **Port 2**, **Port 3** (RX), and **Port 4** traffic through **Port 8** (RX) to **Port 1**.

# configure terminal
(config)# monitor destination interface GigabitEthernet 1/1
(config)# monitor source interface GigabitEthernet 1/2-3 rx
(config)# monitor source interface GigabitEthernet 1/4-8 tx

#### 9.7.7 Setting Up QoS

Quality of Service (QoS) refers to the capability of a network to provide optimum services to selected network traffic using various technologies including Frame Relay, Asynchronous Transfer Mode (ATM), Ethernet, 802.1 networks, SONET, and other IP-routed networks that may use any or all these underlying technologies.

The following block shows the syntaxes to setup a QoS.

In the following example, all traffic routed on **Port 1** is mapped to QoS, Class CoS 2 with PCP set to 1.

```
# configure terminal
(config)# interface GigabitEthernet 1/1
(config-if)# qos cos 2
(config-if)# qos pcp 1
(config-if)# end #
```

#### 9.7.8 Upgrading the Firmware

Use this method only if Web interface is not up. Otherwise, use web interface to upgrade the firmware. A new IStaX image can be downloaded using the following CLI parameters. To do so:

Copy the dsc-epsm10gx4-istax2022.06-v2.0.0.dat file to a TFTP server and use the Firmware Upgrade command to download the file using the syntax shown below.

# firmware upgrade tftp://<ip\_address>/<path>/ dsc-epsm10gx4istax2022.06-v2.0.0.dat#

IstaX image files are suffixed with .mfi file extension format. To download an IstaX image:

Copy the dsc-epsm10gx4-istax2022.06-v2.0.0.mfi file to a TFTP server and use the Firmware Upgrade command to download the file using the syntax shown below.

```
# firmware upgrade tftp://<ip_address>/<path>/ dsc-epsm10gx4-
istax2022.06-v2.0.0.mfi
```

#### 9.7.9 Board Detail Commands

The User can verify Board details such as the Type and Software Version by entering the syntax shown below.

# show board
# show version

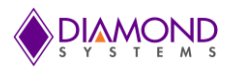

# **10. USING THE WEB INTERFACE**

The following functions can be performed when using the Web Interface:

- Set Port Mode
- Enable/disable Flow Control
- Configure Simple Port-Based VLAN
- Configure Aggregation Groups
- Configure LACP Parameters
- Configure QoS
- Mirror Network Traffic and Frames
- Read and Clear Statistics Counters
- Monitor LACP Status
- Configure and Monitor 802.1X
- Configure and Monitor IGMP Snooping
- Configure source-IP Address and DHCP Server Filter
- Upgrade the Software

The GUI screens will interchange depending upon the number of connected ports.

The Screen below displays the Web Interface for the SabreNet 24000 Board which is equipped with 28 ports.

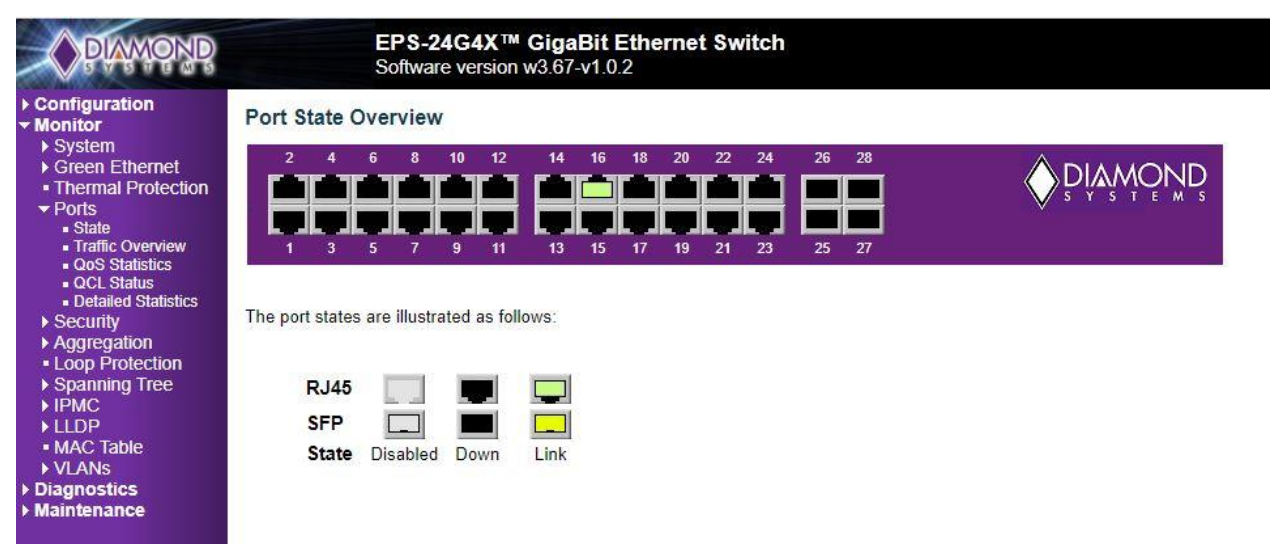

Figure 10-1: SabreNet 24000 Carrier Board Home Page

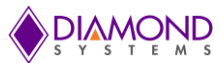

# **10.1 Web Interface Configuration Examples**

## 10.1.1 IP Configuration

To configure the IP address of the Switch:

- 1. Connect SabreNet 24000 to the Web Interface.
- 2. Navigate to Configuration -> System -> IP screen.
- 3. Modify the IP Address in the IPv4 Address column.
- 4. Click the **Save button.**
- 5. Navigate to Maintenance -> Configuration -> Save Startup-Config and select the Save Configuration button.

The IP Configuration Screen is depicted below.

|                                                                                                    | E                                                                      | PS-24G4X<br>oftware version | ™ GigaBi<br>on w3.67-v1 | t Ethernet<br>.0.2 | Switch       |             |
|----------------------------------------------------------------------------------------------------|------------------------------------------------------------------------|-----------------------------|-------------------------|--------------------|--------------|-------------|
| ← Configuration     ← System     ● Information     ■ IP     ● SNTP     ● Log                                                                                                    | IP Configuration<br>Mode Host V<br>IP Interfaces                       | n<br>]]                     |                         |                    |              |             |
| Green Einemet     Thormal Protostion                                                                                                    |                                                                        |                             | DHCPv4                  |                    | IP           | 4           |
| <ul> <li>Ports</li> </ul>                                                                                                    | Delete VLAN                                                            | Enable Fa                   | allback C               | urrent Lease       | Address      | Mask Length |
| ▶ Security                                                                                                    | 1                                                                      | 0                           |                         |                    | 192,168,1,60 | 24          |
| <ul> <li>Aggregation</li> <li>Loop Protection</li> <li>Spanning Tree</li> <li>IPMC</li> <li>LLDP</li> <li>MAC Table</li> <li>VLANs</li> <li>Private VLANs</li> <li>QoS</li> <li>Mirroring</li> <li>Monitor</li> <li>Diagnostics</li> <li>Maintenance</li> </ul> | Add Interface<br>IP Routes<br>Delete Networ<br>Add Route<br>Save Reset | k   Mask Leng               | jth ∣ Gatewa            | y   Next Hop V     | /LAN         |             |

#### Figure 10-2: IP Configuration Screen

## **10.1.2 Port Configuration**

To configure Individual ports:

- 6. Connect SabreNet 24000 Switch to the Web Interface.
- 7. Navigate to **Configuration** -> **Ports screen.**

Each port can be set to one of the following configurations:

| Disabled    | Forces the cu Port in 10 Mbps Half-duplex Mode  |
|-------------|-------------------------------------------------|
| Auto        | Forces the cu Port in 10 Mbps Full-duplex Mode  |
| 10 Mbps HDX | Forces the cu Port in 100 Mbps Half-duplex Mode |
| 10 Mbps FDX | Forces the cu Port in 100 Mbps Full-duplex Mode |

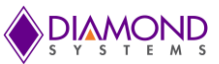

| 100 Mbps<br>HDX | Forces the Port in 1G bps Full-duplex Mode     |
|-----------------|------------------------------------------------|
| 100 Mbps<br>FDX | Forces the cu Port in 10 Mbps Half-duplex Mode |
| 1 Gbps FDX      | Forces the cu port in 10 Mbps Full-duplex Mode |

8. Once the port has been configured, click the **Save button.** 

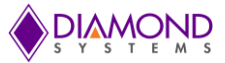

To save the settings permanently:

# 9. Navigate to Maintenance -> Configuration -> Save Startup-Config page and click Save Startup Configuration button.

The IP Configuration Screen is depicted below.

| tem<br>tem      | Port | Description | Link |         | Speed                    | A<br>Du | dv<br>plex | A   | dv spee | ł  | Flo    | ow Contr   | ol         | P      | FC       | Maximum | Excessive        | Fran |
|-----------------|------|-------------|------|---------|--------------------------|---------|------------|-----|---------|----|--------|------------|------------|--------|----------|---------|------------------|------|
| rmal Protection | For  | Description | LIIK | Current | Configured               | Fdx     | Hdx        | 10M | 100M    | 1G | Enable | Curr<br>Rx | Curr<br>Tx | Enable | Priority | Size    | Mode             | Che  |
| urity           | *    |             |      |         | < ▼                      |         |            |     |         |    |        |            |            |        | 0-7      | 10240   | 0 T              |      |
| regation        | 1    |             |      | 10hdx   | Auto 🔻                   |         |            |     |         | 1  |        | ×          | ×          |        | 0-7      | 10240   | Discard •        |      |
| p Protection    | 2    |             | •    | Down    | Auto 🔻                   |         |            |     |         |    |        | x          | x          |        | 0-7      | 10240   | Discard •        | 0    |
| IC              | 3    |             | •    | 1Gfdx   | 100Mbps HDX •            |         |            |     |         |    |        | x          | ×          |        | 0-7      | 10240   | Discard •        | 6    |
| )P              | 4    |             |      | 1Gfdx   | 100Mbps HDX •            |         | ٢          |     |         |    |        | x          | x          |        | 0-7      | 10240   | Discard •        | (    |
| J lable         | 5    |             |      | Down    | Disabled                 | 1       |            |     |         |    |        | ×          | ×          |        | 0-7      | 10240   | Discard •        | (    |
| ate VLANs       | 6    |             | •    | Down    | Auto<br>10Mbos HDX       |         |            |     |         |    |        | x          | x          |        | 0-7      | 10240   | Discard •        | (    |
| 3               | 7    |             |      | Down    | 10Mbps FDX               |         |            |     |         |    |        | x          | x          |        | 0-7      | 10240   | Discard •        |      |
| oning           | 8    |             | •    | Down    | 100Mbps HDX              |         |            |     |         |    |        | x          | x          |        | 0-7      | 10240   | Discard •        |      |
| ostics          | 9    |             |      | Down    | 100Mbps FDX<br>1Cbps FDX |         |            |     |         |    |        | x          | ×          |        | 0-7      | 10240   | Discard •        |      |
| nance           | 10   |             | •    | Down    | Auto                     |         |            |     |         | •  |        | x          | x          |        | 0-7      | 10240   | Discard •        |      |
|                 | 11   |             |      | Down    | Auto 🔻                   |         |            |     |         |    |        | x          | ×          |        | 0-7      | 10240   | Discard •        |      |
|                 | 12   |             |      | Down    | Auto 🔻                   |         |            |     |         |    |        | x          | x          |        | 0-7      | 10240   | Discard V        |      |
|                 | 13   |             |      | Down    | Auto 🔻                   |         |            |     |         |    |        | x          | x          |        | 0-7      | 10240   | Discard •        |      |
|                 | 14   |             |      | Down    | Auto 🔻                   |         |            |     |         |    |        | x          | x          |        | 0-7      | 10240   | Discard •        |      |
|                 | 15   |             |      | Down    | Auto 🔻                   |         |            |     |         |    |        | x          | x          |        | 0-7      | 10240   | Discard V        |      |
|                 | 16   |             |      | Down    | Auto 🔻                   |         |            |     |         |    |        | x          | x          |        | 0-7      | 10240   | Discard *        |      |
|                 | 17   |             |      | Down    | Auto 🔻                   |         |            |     |         |    |        | x          | x          |        | 0-7      | 10240   | Discard V        |      |
|                 | 18   |             |      | Down    | Auto 🔻                   |         |            |     |         |    |        | x          | x          |        | 0-7      | 10240   | Discard •        |      |
|                 | 19   |             |      | Down    | Auto 🔻                   |         |            |     |         |    |        | x          | ×          |        | 0-7      | 10240   | Discard V        |      |
|                 | 20   |             |      | Down    | Auto 🔻                   |         |            |     |         |    |        | x          | x          |        | 0-7      | 10240   | Discard •        |      |
|                 | 21   |             |      | Down    | Auto 🔻                   |         |            |     |         | •  |        | x          | ×          |        | 0-7      | 10240   | Discard •        |      |
|                 | 22   |             |      | Down    | Auto 🔻                   |         |            |     |         |    |        | x          | x          |        | 0-7      | 10240   | Discard •        |      |
|                 | 23   |             |      | Down    | Auto 🔻                   |         | ۲          |     |         |    |        | ×          | ×          |        | 0-7      | 10240   | Discard <b>T</b> |      |
|                 | 24   |             |      | Down    | Auto •                   |         |            |     |         |    |        | x          | x          |        | 0-7      | 10240   | Discard •        |      |
|                 | 25   |             |      | Down    | 10Gbps FDX •             | 1       | 1          | 1   | 2       | 1  |        | ×          | x          |        | 0-7      | 10240   |                  |      |
|                 | 26   |             |      | Down    | 10Gbps EDX V             | 4       | 4          | 1   | 1       | 1  |        | ×          | ×          |        | 0-7      | 10240   |                  |      |

Figure 10-3: Port Configuration Screen

#### 10.1.3 Changing the System Password

To change the system login password:

- 1. Connect SabreNet 24000 to the Web Interface.
- 2. Navigate to **Configuration -> Security ->Switch -> Password screen.**
- 3. Enter the **Old Password** and **New Password** in the designated fields and click the **Save button**.
- 4. Navigate to Maintenance -> Configuration -> Save Startup-Config and click the Save Configuration button.

The System Password Screen is depicted below.

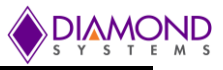

|                                                                                                    | EPS-24G4X <sup>™</sup> GigaBit Ethernet Switch<br>Software version w3.67-v1.0.2 |
|----------------------------------------------------------------------------------------------------|---------------------------------------------------------------------------------|
| <ul> <li>Configuration <ul> <li>System</li> <li>Green Ethernet</li> <li>Thermal Protection</li> <li>Ports</li> <li>Security <ul> <li>Switch</li> <li>Password</li> <li>Auth Method</li> <li>HTTPS</li> <li>Access<br/>Management</li> <li>SNMP</li> </ul> </li> <li>Network <ul> <li>AAA</li> </ul> </li> <li>Aggregation</li> <li>Loop Protection</li> <li>Spanning Tree</li> <li>IPMC</li> <li>LLDP</li> <li>MAC Table</li> <li>VLANS</li> <li>Private VLANS</li> <li>QoS</li> <li>Mirroring</li> </ul> </li> <li>Monitor</li> <li>Diagnostics</li> <li>Maintenance</li> </ul> | Old Password         New Password         Confirm New Password         Save     |

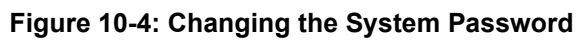

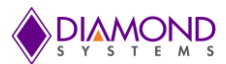

# **10.1.4 VLAN Configuration**

The following example describes how to configure a VLAN.

- 1. Connect SabreNet 24000 Switch to the Web Interface.
- 2. Navigate to **Configuration** -> **VLANs page**.
- 3. In the Allowed Access VLANs field, enter the number of LANs to be created.

In the following example VLANs, 1-3 have been reassigned as VLAN 2 and VLAN 3.

By default, the Mode field Access can be changed to Trunk or Hybrid using the Mode drop-down list.

Ports can be assigned to Virtual LANs by changing the values in the Port VLAN column.

4. Click the **Save** button to save the VLAN configuration.

To save VLAN settings permanently:

- 5. Navigate to Maintenance -> Configuration -> Save Startup-Config page.
- 6. Click the Save Startup Configuration button.

| Allowed Access VLANs<br>Ethertype for Custom S-ports |          |              | 1-3<br>88A8 | •                    |                       |                   |                  |          |
|------------------------------------------------------|----------|--------------|-------------|----------------------|-----------------------|-------------------|------------------|----------|
| Port \                                               | LAN Cont | figuration   | 1           |                      |                       |                   |                  |          |
| Port                                                 | Mode     | Port<br>VLAN | Port Type   | Ingress<br>Filtering | Ingress<br>Acceptance | Egress<br>Tagging | Allowed<br>VLANs | Forbidde |
|                                                      | 0 T      | 1            | 0           |                      | • •                   |                   | 1                |          |
| 1                                                    | Access * | 1            | C-Port      | · •                  | Tagged and Untagged * | Untag All 🔹       | 1                |          |
| 2                                                    | Access * | 1            | C-Port      |                      | Tagged and Untagged * | Untag All 🔹       | 1                |          |
| 3                                                    | Access * | 1            | C-Port      | r 🕑                  | Tagged and Untagged * | Untag All 🔻       | 1                |          |
| 4                                                    | Access * | 1            | C-Port      | · 🕑                  | Tagged and Untagged V | Untag All 🔻       | 1                |          |
| 5                                                    | Access * | 1            | C-Port      | · 🖉                  | Tagged and Untagged * | Untag All 🔹       | 1                |          |
| 6                                                    | Access * | 1            | C-Port      |                      | Tagged and Untagged * | Untag All 🔻       | 1                |          |
| 7                                                    | Access * | 1            | C-Port      | r 🕑                  | Tagged and Untagged * | Untag All 🔹       | 1                |          |
| 8                                                    | Access * | 1            | C-Port      |                      | Tagged and Untagged * | Untag All 🔹       | 1                |          |
| 9                                                    | Access V | 1            | C-Port      | · 🖉                  | Tagged and Untagged * | Untag All 🔻       | 1                |          |
| 10                                                   | Access • | 1            | C-Port      |                      | Tagged and Untagged V | Untag All 🔻       | 1                |          |
| 11                                                   | Access * | 1            | C-Port      | r 🕑                  | Tagged and Untagged V | Untag All 🔻       | 1                |          |
| 12                                                   | Access • | 1            | C-Port      |                      | Tagged and Untagged * | Untag All 🔻       | 1                |          |
| 13                                                   | Access V | 1            | C-Port      | · 🖉                  | Tagged and Untagged * | Untag All 🔻       | 1                |          |
| 14                                                   | Access • | 1            | C-Port      |                      | Tagged and Untagged * | Untag All 🔻       | 1                |          |
| 15                                                   | Access * | 1            | C-Port      | · 🖉                  | Tagged and Untagged V | Untag All 🔹       | 1                |          |
| 16                                                   | Access • | 1            | C-Port      |                      | Tagged and Untagged * | Untag All 🔻       | 1                |          |
| 17                                                   | Access • | 1            | C-Port      |                      | Tagged and Untagged * | Untag All 🔻       | 1                |          |
| 18                                                   | Access • | 1            | C-Port      |                      | Tagged and Untagged * | Untag All 🔻       | 1                |          |
| 19                                                   | Access • | 1            | C-Port      | · 🖉                  | Tagged and Untagged * | Untag All 🔻       | 1                |          |
| 20                                                   | Access • | 1            | C-Port      | e 🖉                  | Tagged and Untagged * | Untag All 🔹       | 1                |          |
| 21                                                   | Access • | 2            | C-Port      |                      | Tagged and Untagged V | Untag All 🔹       | 2                |          |
| 22                                                   | Access • | 3            | e-Port      |                      | Tagged and Untagged * | Untag All 🔻       | 3                |          |
| 23                                                   | Access * | 1            | C-Port      | · 🖉                  | Tagged and Untagged * | Untag All 🔻       | 1                |          |
| 24                                                   | Access • | 1            | C-Port      |                      | Tagged and Untagged * | Untag All 🔻       | 1                |          |
| 25                                                   | Access • | 1            | C-Port      | · 🖉                  | Tagged and Untagged * | Untag All 🔹       | 1                |          |
| 26                                                   | Access • | 1            | C-Port      |                      | Tagged and Untagged * | Untag All 🔻       | 1                |          |

#### Figure 10-5: VLAN Setup Screen

After saving the VLAN configuration, the VLAN Membership status can be verified as shown in the screen below.

To verify:

- 1. Navigate to Monitor -> VLANs -> Membership page.
- 2. Confirm the settings.

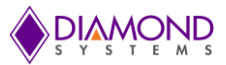

In the following screen:

Ports 1 to 20 and 23 to 26 are assigned to VLAN ID 1. Port 21 is assigned to VLAN ID 2 and Port 22 is assigned to VLAN ID 3.

| DIAMOND                                                                | EPS-24G4X™ GigaBit Ethernet Switch<br>Software version w3.67-v1.0.2                                                                                                    |
|------------------------------------------------------------------------|----------------------------------------------------------------------------------------------------|
| Configuration  Monitor  System  Green Ethernet  Thermal Protection     | VLAN Membership Status for Combined users         Start from VLAN 1       with 20       entries per page.       >>                                                                                                    |
| <ul> <li>Ports</li> <li>Security</li> <li>Aggregation</li> </ul>       | Port Members           VLAN ID         1         2         3         4         5         6         7         8         9         10         11         12         13         14         15         16         17         18         19         20         21         22         23         24         25         26           1         VICIDID         VICIDID |
| Loop Protection     Spanning Tree                                      |                                                                                                    |
| HILDP     MAC Table     VLANs     Membership     Ports     Diagnostics |                                                                                                    |

Figure 10-6: VLAN Membership Verification Screen

### **10.1.5 Mirroring Frames Configuration**

For debugging network problems or monitoring network traffic, the Switch system can be configured to mirror frames from multiple ports to a mirror port.

The following example shows how to mirror the traffic of Port 1 Tx only and 2 Rx only to Port 6.

- 1. Connect SabreNet 24000 Switch to the Web Interface.
- 2. Navigate to Configuration -> Mirroring page.
- 3. Click -> **Save** to save the mirroring configuration.

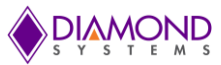

| PLAMOND                                               |         | EPS-24G4X <sup>™</sup> GigaBit Ethernet Switch<br>Software version w3.67-v1.0.2 |
|-------------------------------------------------------|---------|---------------------------------------------------------------------------------|
| <ul> <li>Configuration</li> <li>System</li> </ul>     | Mirror  | Configuration                                                                   |
| Green Ethernet                                        | Port to | mirror to 6                                                                     |
| <ul> <li>Inermal Protection</li> <li>Ports</li> </ul> |         |                                                                                 |
| ▶ Security                                            | Mirror  | Port Configuration                                                              |
| ► Aggregation                                         | Port    | Mada                                                                            |
| <ul> <li>Loop Protection</li> </ul>                   | FOIL    | Mode                                                                            |
| Spanning Tree                                         | 1       | Troph                                                                           |
| ▶ IPMC                                                | 2       | Px only                                                                         |
|                                                       | 2       | Disabled *                                                                      |
|                                                       | 4       | Disabled V                                                                      |
| ▶ Private VI ANs                                      | 5       | Disabled V                                                                      |
| ▶ QoS                                                 | 6       | Bronky V                                                                        |
| Mirroring                                             | 7       | Disabled T                                                                      |
| Monitor                                               |         | Disabled T                                                                      |
| Diagnostics                                           | 9       | Disabled T                                                                      |
| Maintenance                                           | 10      | Disabled T                                                                      |
|                                                       | 11      | Disabled T                                                                      |
|                                                       | 12      |                                                                                 |
|                                                       | 13      | Disabled T                                                                      |
|                                                       | 14      | Disabled T                                                                      |
|                                                       | 15      | Disabled T                                                                      |
|                                                       | 16      | Disabled •                                                                      |
|                                                       | 17      | Disabled •                                                                      |
|                                                       | 18      | Disabled •                                                                      |
|                                                       | 19      | Disabled •                                                                      |
|                                                       | 20      | Disabled •                                                                      |
|                                                       | 21      | Disabled •                                                                      |
|                                                       | 22      | Disabled •                                                                      |
|                                                       | 23      | Disabled •                                                                      |
|                                                       | 24      | Disabled •                                                                      |
|                                                       | 25      | Disabled •                                                                      |
|                                                       | 26      | Disabled •                                                                      |
|                                                       |         |                                                                                 |
|                                                       | Save    | Reset                                                                           |

Figure 10-7: Mirror Frames Screen

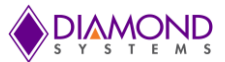

#### **Other Mirroring Options**

The port which displays mirroring data is known as the Mirror Port. Frames from ports that have either source **RX** or destination **TX** mirroring enabled are mirrored on this port. The button **Disabled** disables mirroring functions.

#### Mirror Mode Description

- 1. **RX only** Frames received on this port are mirrored on the mirror port. Frames transmitted are not mirrored.
- 2. **TX only** Frames transmitted on this port are mirrored on the mirror port. Frames received are not mirrored.
- 3. **Disabled** Neither frames transmitted nor frames received are mirrored.
- 4. **Enabled** Frames received and transmitted are mirrored on the mirror port.

#### **10.1.6 QoS Classification Configuration**

Basic QoS classification configuration can be set per port. Ingress traffic coming on each port can be assigned to a QoS class: **CoS**, **PCP**, **DPL**, and **DEI**.

The following example depicts the QoS ingress port classification where all traffic routed on **Port 3** are mapped to **Cos 4** and **PCP** is set as **1**.

- 1. Navigate to **Configuration -> QoS -> Port Classification page**.
- 2. Under CoS in Port row 3 select 4 from the drop-down list.
- 3. Under PCP select 1 from the drop-down list.
- 4. Click the Save button.

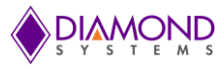

| PIAMOND                                         | EPS-24G4X™ GigaBit Ethernet Swi<br>Software version w3.67-v1.0.2 |      |      |      |      |            |  |  |
|-------------------------------------------------|------------------------------------------------------------------|------|------|------|------|------------|--|--|
| Configuration     System                        | QoS Ingress Port Classification                                  |      |      |      |      |            |  |  |
| Green Ethernet     Thermal Protection           | Port                                                             | CoS  | DPL  | PCP  | DEI  | WRED Group |  |  |
| Ports                                           | *                                                                | <> • | <> T | <> T | <> T | <> T       |  |  |
| ► Security                                      | 1                                                                | 0 -  | 0 -  | 0 -  | 0 -  | 1 -        |  |  |
| <ul> <li>Aggregation</li> </ul>                 | 2                                                                | 0 7  | 0 •  | 0 .  | 0 -  | 1 •        |  |  |
| Loop Protection                                 | 3                                                                | 4 -  | 0 -  | 1 4  | 0 -  | 1 -        |  |  |
| <ul> <li>Spanning Tree</li> <li>IPMC</li> </ul> | 4                                                                | 0 •  | 0 7  | 0.   | 0.   | 1 •        |  |  |
| ▶ LLDP                                          | 5                                                                | 0.   | 0 7  | 0 -  | 0.   | 1 -        |  |  |
| <ul> <li>MAC Table</li> </ul>                   | 6                                                                | 0.   | 0.   | 0.   | 0.   | 1.         |  |  |
| VLANs                                           | 7                                                                | 0.   | 0    | 0    | 0    | 1 -        |  |  |
| ► Private VLANS                                 | /                                                                | 0 •  | 0 •  | 0 •  | 0 •  | 1.         |  |  |
| <ul> <li>Port Classification</li> </ul>         | 8                                                                | 0 •  | 0 •  | 0 •  | 0 •  | 1 •        |  |  |
| <ul> <li>Port Policing</li> </ul>               | 9                                                                | 0 •  | 0 •  | 0 •  | 0 •  | 1 •        |  |  |
| Port Scheduler     Port Spaning                 | 10                                                               | 0 •  | 0 •  | 0 •  | 0 •  | 1 •        |  |  |
| <ul> <li>QoS Control List</li> </ul>            | 11                                                               | 0 •  | 0 •  | 0 •  | 0 •  | 1 🔻        |  |  |
| Storm Policing                                  | 12                                                               | 0 •  | 0 •  | 0 🔻  | 0 •  | 1 🔻        |  |  |
| Mirroring                                       | 13                                                               | 0 -  | 0 •  | 0 •  | 0 -  | 1 🔻        |  |  |
| ▶ Monitor                                       | 14                                                               | 0 •  | 0 -  | 0 •  | 0 -  | 1 -        |  |  |
| Diagnostics                                     | 15                                                               | 0 -  | 0 -  | 0 -  | 0 -  | 1 •        |  |  |
| Maintenance                                     | 16                                                               | 0 -  | 0 •  | 0 -  | 0 -  | 1 •        |  |  |
|                                                 | 17                                                               | 0 .  | 0 7  | 0 -  | 0 -  | 1 .        |  |  |
|                                                 | 18                                                               | 0 •  | 0.   | 0 •  | 0 1  | 1 •        |  |  |
|                                                 | 19                                                               | 0.   |      | 0.   |      | 1 -        |  |  |
|                                                 | 20                                                               | 0.   | 0.   | 0.   | 0.   | 1 -        |  |  |
|                                                 | 20                                                               | 0.   |      | 0 -  |      | 1 •        |  |  |
|                                                 | 21                                                               | 0.   | 0 •  | 0 •  | 0 •  | 1 •        |  |  |
|                                                 | 22                                                               | 0 •  | 0 •  | 0 •  | 0 •  | 1 •        |  |  |
|                                                 | 23                                                               | 0 •  | 0 •  | 0 •  | 0 •  | 1 •        |  |  |
|                                                 | 24                                                               | 0 •  | 0 •  | 0 •  | 0 •  | 1 🔻        |  |  |
|                                                 | 25                                                               | 0 •  | 0 •  | 0 •  | 0 •  | 1 🔻        |  |  |
|                                                 | 26                                                               | 0 •  | 0 -  | 0 •  | 0 •  | 1 🔻        |  |  |

#### Figure 10-8: QoS Classification Screen

itch

#### **10.1.7 Web Interface Activation/Deactivation**

Web access to the Web Interface can be activated and deactivated either through Command Line Interface or the Web Control Panel.

#### Using the Web Control Panel:

- 1. Navigate to the **Configuration** screen.
- 2. Select Security -> Switch -> Access Management Configuration.
- 3. Ensure the Mode is set to Disabled which is the default mode.

If it is not **Disabled**, select **Disabled** from the drop-down option.

4. Click the **Save button**.

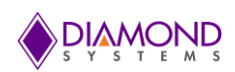

\$ **() (**)

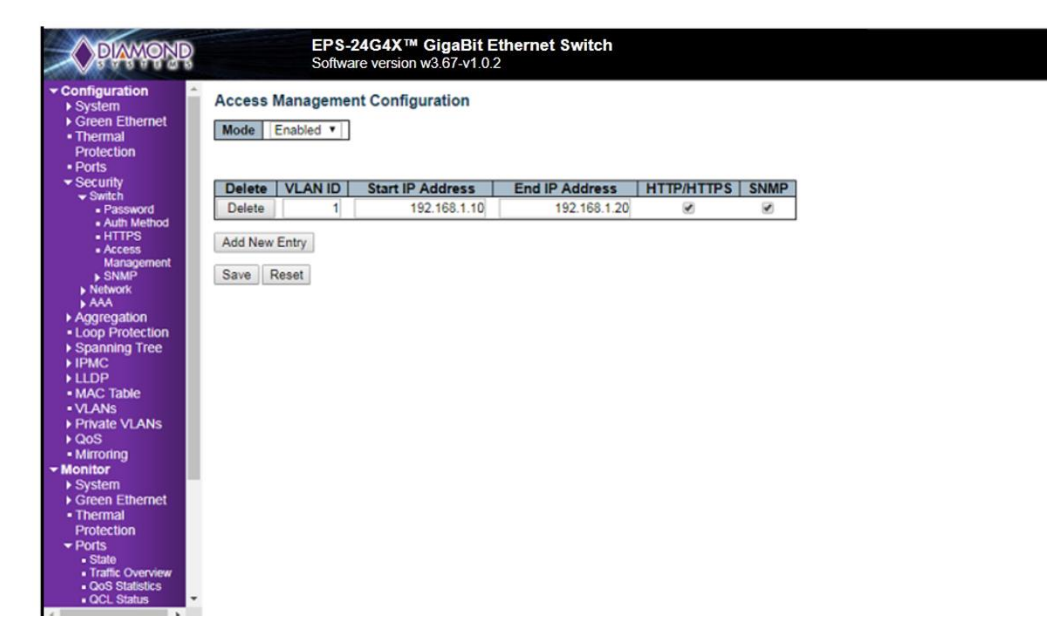

#### Figure 10-9: Activation/Deactivation Screen

This configuration should be stored on the Switch with the following CLI syntax:

```
#copy startup-config flash:{filename}
```

To disable Web access on the Switch, in the Control Panel:

- 5. Navigate to Configuration -> Security -> Switch -> Access Management Configuration screen.
- 6. Change the mode to **Enabled**.
- 7. Click the Save button.

This disables access to the Switch using the Web Interface.

#### Using the CLI Interface:

To store this command as the standard configuration on Flash memory to enable it to load on startup, enter the following syntax in the CLI:

#copy running-config startup-config

To enable Web access on the Switch, enter the following syntax in CLI:

#copy startup-config flash:backup\_config
#copy flash:{filename} startup-config

Reboot the Switch.

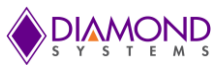

# 10.1.8 Firmware Upgrade

The following section describes the steps for upgrading the firmware.

- 1. Connect SabreNet 24000 Switch to the Web Interface and navigate to Maintenance -> Software -> Upload page.
- 2. Choose the file to be uploaded(.dat) and click -> **Upload**.

The existing firmware will be erased and upgraded with the new firmware version.

When the upgrade is complete the Switch will automatically reboot.

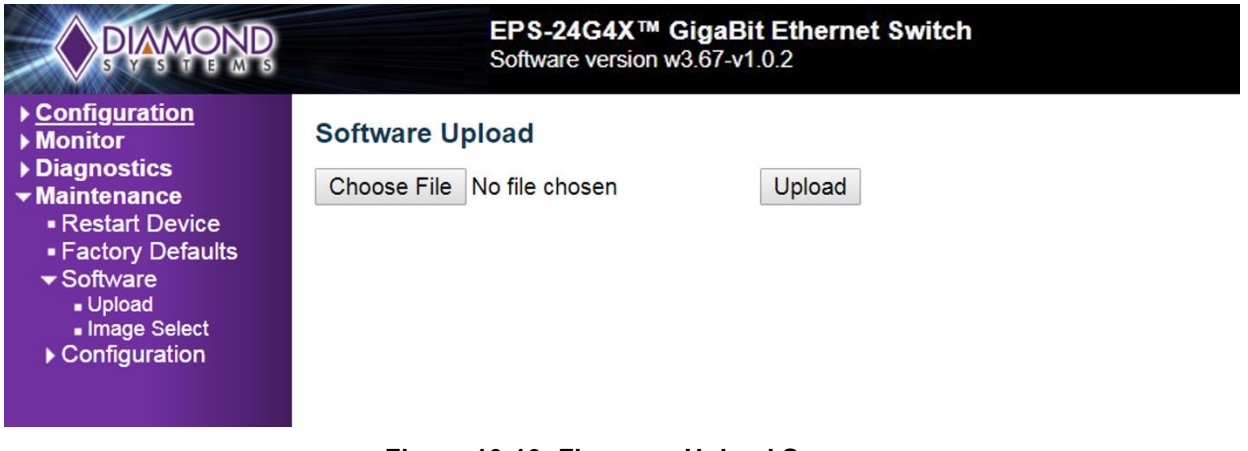

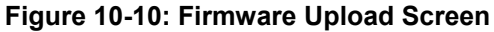

#### 10.1.9 Saving the Startup Configuration

To ensure that the currently active startup configuration will be executed at the next reboot, the command parameters running-config to startup-config must be copied and saved.

To save the file:

- 1. Connect SabreNet 24000 Switch to the Web Interface.
- 2. Navigate to Maintenance -> Configuration -> Save Startup-Config page.
- 3. Click the **Save Configuration** button.

| PAMOND                                                                                                    | EPS-24G4X™ GigaBit Ethernet Switch<br>Software version w3.67-v1.0.2                                                                                                    |
|----------------------------------------------------------------------------------------------------|----------------------------------------------------------------------------------------------------|
| <ul> <li>Configuration</li> <li>Monitor</li> <li>System</li> <li>Green Ethernet</li> <li>Thermal Protection</li> <li>Ports</li> <li>State</li> <li>Traffic Overview</li> <li>QoS Statistics</li> <li>QCL Status</li> <li>Detailed Statistics</li> <li>Security</li> <li>Aggregation</li> <li>Loop Protection</li> <li>Spanning Tree</li> <li>IPMC</li> <li>LLDP</li> <li>MAC Table</li> <li>VLANS</li> <li>Diagnostics</li> <li>Ping</li> </ul> | Save Running Configuration to startup-config<br>Please note: The generation of the configuration file may be time consuming, depending on the amount of non-default configuration.<br>Save Configuration |

Figure 10-11: Uploading and Saving Startup Configuration Screen

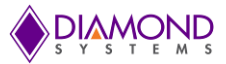

# 10.1.10 Factory Default Settings

The user can reset the configuration of the Switch to factory defaults on the screen page depicted below.

Only the IP configuration is retained. The new configuration is executed instantly.

The following steps describe resetting the system to factory defaults:

- 1. Connect SABRENET-24000 Switch to the Web Interface.
- 2. Navigate to **Maintenance -> Factory Defaults** page.
- 3. Click the **Yes** button.

A confirmation message will be displayed as shown below.

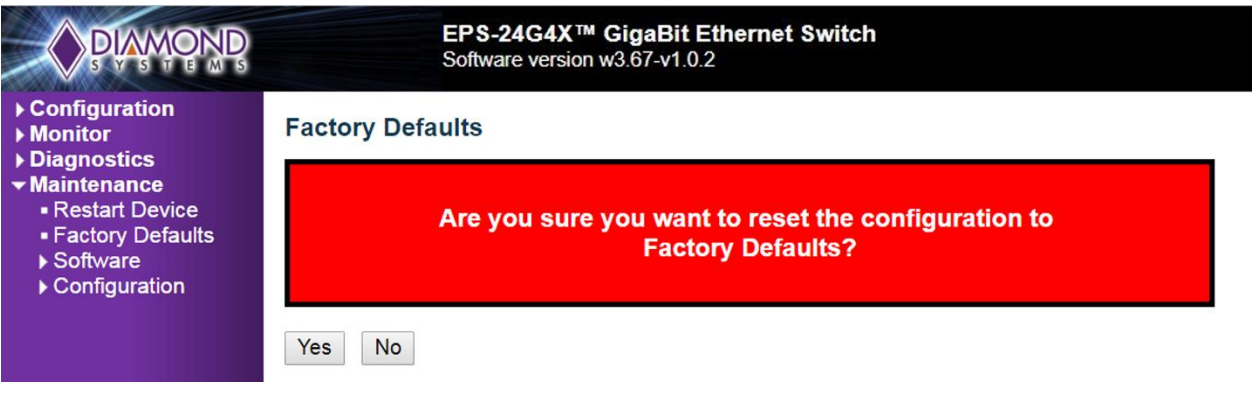

Figure 10-12: Resetting Switch to Factory Defaults Screen

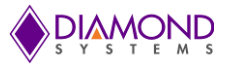

# 11. FACTORY DEFAULTS

The user can reset the configuration of the switch on this page. Only the IP configuration is retained. The new configuration is available immediately. The following procedure describes the steps for resetting the factory defaults:

- 1. Connect to the web interface of SabreNet 24000, it uses EPSM-10GX
- 2. Navigate to maintenance -> Factory defaults
- 3. Click on Yes for a confirmation message

| PLAMOND                                                                                                    | EPSM-10G <sup>™</sup> 12-Port Gigabit Ethernet Switch<br>Software version 1.0.0 |  |  |  |  |  |
|----------------------------------------------------------------------------------------------------|---------------------------------------------------------------------------------|--|--|--|--|--|
| <ul> <li>Configuration</li> <li>Monitor</li> <li>Diagnostics</li> <li>Maintenance <ul> <li>Restart Device</li> <li>Factory Defaults</li> <li>Software</li> <li>Configuration</li> </ul> </li> </ul> | Factory Defaults                                                                |  |  |  |  |  |
|                                                                                                    | Are you sure you want to reset the configuration to<br>Factory Defaults?        |  |  |  |  |  |
|                                                                                                    | Yes No                                                                          |  |  |  |  |  |

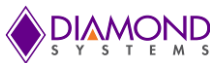

# 12. SOFTWARE FEATURE LIST

| Switch Type        | 24 port Layer 2+ switch                                                                       |
|--------------------|-----------------------------------------------------------------------------------------------|
| Number of Ports    | 24 10/100/1000Mbps Ethernet ports with non-blocking wire-speed performance                    |
| On-board Memory    | 4Mb packet memory                                                                             |
|                    | Shared memory buffer with per-port & CoS memory management                                    |
| MEF                | Hierarchical MEF compliant policing & scheduling                                              |
|                    | MEF E-Lane, E-Line, and E-Tree services                                                       |
| Frame Buffer       | Jumbo frame support at all speeds                                                             |
| VLAN               | IEEE 802.1Q VLAN switch with 8K MACs and 4K VLANs                                             |
|                    | Push/pop up to two VLAN tags                                                                  |
|                    | Independent & shared VLAN learning (IVL, SVL)                                                 |
| Multicast          | IPv4 and IPv6 multicast group support                                                         |
| Remarking          | Dual leaky bucket policers with remarking and statistics                                      |
| Classifier         | 8 priorities and 8 CoS queues per port with strict or deficit-weighted round robin scheduling |
|                    | Shaping/policing per queue and per port                                                       |
| Storm Control      | Policing with storm control and MC/BC protection                                              |
| Link Aggregation   | IEEE 802.3ad                                                                                  |
| Security           | Advanced security and prioritization available through multistage TCAM engine                 |
| RSTP               | Rapid Spanning Tree Protocol (IEEE 802.1W) and MSTP                                           |
| MIBs               | Support for both WebStax and IStaX MIBs                                                       |
| Power Management   | ActiPHY and PerfectReach power management                                                     |
| _                  | VeriPHY cable diagnostics                                                                     |
| Serial Port        | 1 RS-232 port for host interface                                                              |
| Standalone Capable | Standalone network switch, or in combination with a host computer                             |